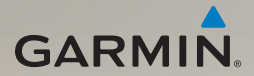

## dēzl<sup>®</sup> 560 Användarhandbok

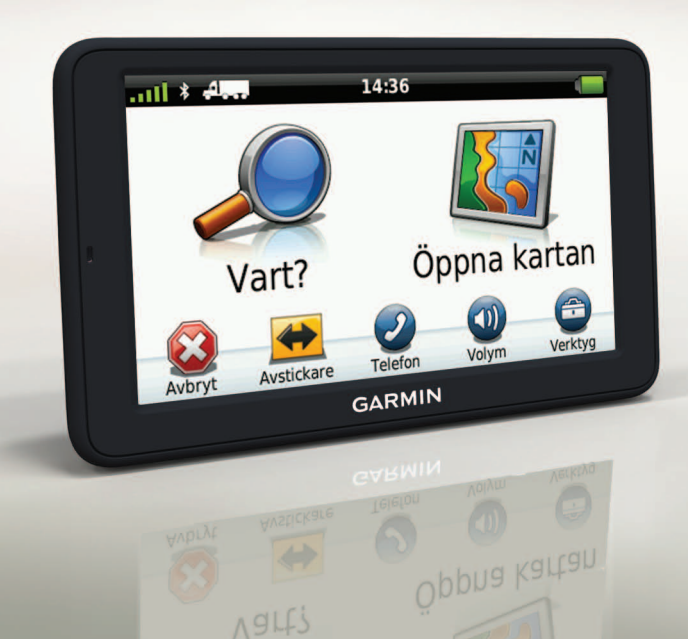

#### © 2011-2012 Garmin Ltd. eller dess dotterbolag

Med ensamrätt. Om inget annat uttryckligen anges i detta dokument, får ingen del av denna handbok reproduceras, kopieras, överföras, spridas, hämtas eller lagras i något lagringsmedium i något som helst syfte utan föregående uttryckligt skriftligt tillstånd från Garmin. Garmin beviljar härmed tillstånd att ladda ned en enstaka kopia av denna handbok till en hårddisk eller annat elektroniskt lagringsmedium för visning, samt för utskrift av en kopia av handboken eller av eventuell revidering av den, under förutsättning att en sådan elektronisk eller utskriven kopia av handboken innehåller hela copyrightredogörelsens text och även under förutsättning att all obehörig kommersiell distribution av handboken eller eventuell revidering av den är strängt förbjuden.

Informationen i detta dokument kan ändras utan förvarning. Garmin förbehåller sig rätten att ändra eller förbättra sina produkter och att förändra innehållet utan skyldighet att meddela någon person eller organisation om sådana ändringar eller förbättringar. Besök Garmins webbplats (www.garmin.com) för aktuella uppdateringar och tilläggsinformation om användning och drift av denna och andra produkter från Garmin.

Garmin®, Garmin-logotypen och MapSource® är varumärken som tillhör Garmin Ltd. eller dess dotterbolag, och är registrerade i USA och i andra länder. cityXplorer™, dēzl<sup>™</sup>, ecoRoute<sup>™</sup>, Garmin Lock<sup>™</sup>, myGarmin<sup>™</sup>, myGarmin Agent<sup>™</sup>, myTrends<sup>™</sup>, nüMaps Guarantee<sup>™</sup>, nüMaps Lifetime, nüRoute<sup>™</sup> och trafficTrends<sup>™</sup> är varumärken som tillhör Garmin Ltd. eller dess dotterbolag. De här varumärkena får inte användas utan Garmins uttryckliga tillstånd.

Bluetooth<sup>®</sup>-märket och logotyperna ägs av Bluetooth SIG, Inc. All användning av sådana märken av Garmin är licensierad. Mac<sup>®</sup> är ett registrerat varumärke som tillhör Apple Computer, Inc., i USA och andra länder. microSD<sup>™</sup> är ett varumärke som tillhör SD-3C, LLC. Windows<sup>®</sup> är ett registrerat varumärke som tillhör Microsoft Corporation i USA och andra länder.

# CE

## Innehållsförteckning

| Komma igång1                 |
|------------------------------|
| Montera enheten1             |
| Om minSida6                  |
| Ange en lastbils- eller      |
| husbilsprofil7               |
| Söka satelliter7             |
| Översikt över enheten8       |
| Justera skärmens ljusstyrka8 |
| Återställa enheten8          |
| Ställa in volymen9           |
| Använda huvudmenyn9          |
| Använda skärmknappsatsen 10  |
| Använda skärmknappsatsen 10  |
| Transportlägen 11            |
| Använda en backkamera 11     |
| Söka efter en plats12        |
| Söka efter en adress12       |
| Använda platskartan12        |

| . 13 |
|------|
| . 13 |
| . 14 |
|      |
| . 14 |
| . 14 |
| . 15 |
|      |
| . 17 |
|      |
| . 17 |
| . 17 |
| . 19 |
| . 19 |
| . 20 |
| .20  |
| .21  |
| .21  |
| .21  |
| 21   |
|      |

| Navigation                       | . 22 |
|----------------------------------|------|
| Kartfunktioner vid navigering    | 22   |
| Använda navigeringskartan        | 23   |
| Visa trippinformation            | 24   |
| Visa svänglistan                 | 25   |
| Visa nästa sväng                 | 25   |
| Visa sidan för visning av        |      |
| korsningar                       | 26   |
| Välja ett ruttberäkningsläge     | 26   |
| Lägga till en punkt i aktiv rutt | 26   |
| Göra en avstickare               | 27   |
| Stoppa rutten                    | 27   |
| Om myTrends <sup>™</sup>         | 28   |
| Använda navigerings-kartan för   |      |
| fotgängare                       | 28   |
| Trafik                           | . 30 |
| Abonnemangsaktivering            |      |
| Trafikinformation-smottagare     | 30   |
| Ta emot trafikinformation        | 31   |
| Om trafikikonen                  | 31   |
| Trafik på rutten                 | 32   |
| •                                |      |

| Visa trafikkartan<br>Söka efter trafikfördröjningar<br>Lägga till ett abonnemang<br>Om erbjudanden och reklam | 32<br>33<br>33<br>34 |
|----------------------------------------------------------------------------------------------------|----------------------|
| Använda                                                                                                    |                      |
| lastbilsfunktionerna                                                                                          | 35                   |
| Om IFTA-loggning                                                                                              | 35                   |
| Om Drifttimmar                                                                                                | 38                   |
| Använda verktygen                                                                                             | 43                   |
| Visa aktuell platsinformation                                                                                 | 43                   |
| Använda Hjälp                                                                                                 | 43                   |
| Om ecoRoute <sup>™</sup>                                                                                      | 43                   |
| Använda bildvisaren                                                                                           | 47                   |
| Använda världsklockan                                                                                         | 48                   |
| Använda kalkylatorn                                                                                           | 48                   |
| Ta skärmbilder                                                                                                | 48                   |
| Använda enhetsomräkningen                                                                                     | 48                   |
| Telefonsamtal med                                                                                             |                      |
| handsfree                                                                                                    | 50                   |
| Om att para ihop enheter                                                                                      | 50                   |

#### Innehållsförteckning

| la emot ett samtal                                                                                                    | 52                                                   |
|----------------------------------------------------------------------------------------------------|------------------------------------------------------|
| Använda enheten under ett                                                                                                    |                                                      |
| samtal                                                                                                    | 52                                                   |
| Ringa till en intressant plats                                                                                                    |                                                      |
| (POI)                                                                                                    | 53                                                   |
| Ringa ett nummer                                                                                                    | 53                                                   |
| Ange telefonnumret                                                                                                    | 53                                                   |
| Ringa samtal med                                                                                                    |                                                      |
| Röstuppringning                                                                                                    | 54                                                   |
| Kontrollera telefonstatus                                                                                                    | 54                                                   |
|                                                                                                    |                                                      |
| Datahantering                                                                                                    | 55                                                   |
| Filtyper                                                                                                    | <b>55</b>                                            |
| Datahantering<br>Filtyper<br>Om minneskort                                                                                                    | <b>55</b><br>55<br>55                                |
| Datahantering<br>Filtyper<br>Om minneskort<br>Överföra filer till datorn                                                                                                    | <b>55</b><br>55<br>55<br>56                          |
| Datahantering<br>Filtyper<br>Om minneskort<br>Överföra filer till datorn<br>Ta bort filer                                                                                                    | <b>55</b><br>55<br>55<br>56<br>57                    |
| Datahantering<br>Filtyper<br>Om minneskort<br>Överföra filer till datorn<br>Ta bort filer<br>Anpassa enheten                                                                                            | <b>55</b><br>55<br>55<br>56<br>57<br><b>58</b>       |
| Datahantering      Filtyper      Om minneskort      Överföra filer till datorn      Ta bort filer      Anpassa enheten      Systeminställningar                                                         | <b>55</b><br>55<br>56<br>57<br><b>58</b><br>58       |
| Datahantering      Filtyper      Om minneskort      Överföra filer till datorn      Ta bort filer      Anpassa enheten      Systeminställningar      Anpassa huvudmenvn                                 | <b>55</b><br>55<br>56<br>57<br><b>58</b><br>58<br>58 |
| Datahantering      Filtyper      Om minneskort      Överföra filer till datorn      Ta bort filer      Anpassa enheten      Systeminställningar      Anpassa huvudmenyn      Lägga till lastbils- eller | <b>55</b><br>55<br>56<br>57<br><b>58</b><br>58<br>58 |

| Navigationsinställningar för  |                 |
|-------------------------------|-----------------|
| personbil, lastbil och husbil | <mark>61</mark> |
| Navigeringsinställningar för  |                 |
| fotgängare                    | 63              |
| Välja ruttinställningar       | 63              |
| Visningsinställningar         | <mark>66</mark> |
| Språkinställningar            | 66              |
| Visa kartinformation          | 67              |
| Bluetooth-inställningar       | <mark>67</mark> |
| Aktivera trafik               | 67              |
| Återställa inställningarna    | <mark>67</mark> |
| Bilaga                        | 68              |
| Varningsikoner                | 68              |
| Strömkablar                   | 69              |
| Sköta om enheten              | 70              |
| Om Garmin Lock                | 71              |
| Radera användardata           | 72              |
| Batteriinformation            | 72              |
| Byta säkring i                |                 |
| fordonsströmkabeln            | 73              |

| Ta bort enheten, vaggan och     |    |
|---------------------------------|----|
| fästet                          | 74 |
| Om nüMaps Lifetime <sup>™</sup> | 75 |
| Enhetsmodeller                  | 75 |
| Köpa fler kartor                | 75 |
| Egna intressanta platser        | 75 |
| Fartkameror                     | 76 |
| Att köpa tillbehör              | 77 |
| Kontakta Garmins                |    |
| produktsupport                  | 77 |
| Specifikationer                 | 77 |
| Felsökning                      | 78 |
| Index                           | 80 |

## Komma igång

#### 

Läs guiden Viktig säkerhets- och produktinformation som medföljer i produktförpackningen för viktig information om produkten och produktvarningar.

Innan du använder enheten första gången ska du utföra dessa åtgärder.

- 1. Montera enheten (sidan 1):
  - Bärbart friktionsfäste (sidan 2).
  - Fäste för instrumentbräda (sidan 3).
  - Extern antenn (sidan 5).
- 2. Registrera enheten (sidan 6).
- 3. Kontrollera om det finns uppdateringar:
  - Programvaruuppdateringar (sidan 6).
  - Gratis kartuppdatering (sidan 7).

- 4. Ange en lastbils- eller husbilsprofil (sidan 7).
- 5. Hämta satellitinformation (sidan 7).

#### Montera enheten

### 

Den här produkten innehåller ett litiumjonbatteri. För att minska risken för skador på person eller produkt som orsakas av att batteriet utsätts för extrem värme ska du ta bort enheten från bilen när du går ut eller förvara den skyddad från direkt solljus.

Innan du kan använda enheten på batteriström måste du ladda den.

Med dēzl får du antingen ett bärbart friktionsfäste eller ett självhäftande fäste för instrumentbräda.

#### Installera det bärbara friktionsfästet

Om du använder ett bärbart friktionsfäste ska du följa instruktionerna nedan.

1. Sätt in fordonsströmkabeln () i mini-USB-anslutningen () på vaggan ().

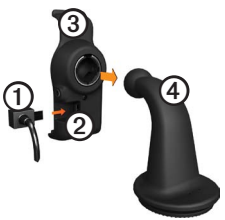

 Sätt fast vaggan på monteringsarmen ④. 3. Skjut låsspaken ⑤ på basmodulen till olåst position.

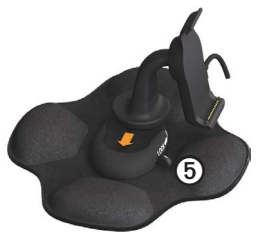

- 4. Skjut skivan längst ned på armen in i basmodulen tills den klickar på plats.
- 5. Skjut låsspaken till låst läge.
- 6. Placera underkanten av enheten i vaggan.

 Luta enheten () bakåt tills den snäpper på plats.

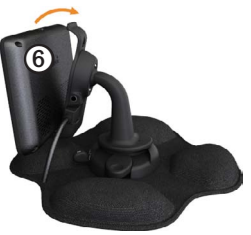

 Anslut den andra änden av strömkabeln till en strömkontakt i fordonet.

#### Installera fästet för instrumentbräda

Om du använder ett självhäftande fäste för instrumentbräda ska du följa instruktionerna nedan.

#### Montera basmodulen

#### MEDDELANDE

Klistret på den självhäftande dynan är mycket starkt och det är mycket svårt att ta bort den efter att du har satt dit den. Om du flyttar den självhäftande dynan använder du rengöringsalkohol till att ta bort klisterrester.

1. Välj en monteringsplats där enhetens vy mot himlen inte blockeras.

Säkerställ att placeringen inte hindrar förarens uppsikt.

- 2. Rengör monteringsplatsen med rengöringsalkohol.
- 3. Torka rent monteringsplatsen med en ren, torr trasa.

4. Ta bort ena sidan av skyddsfilmen från den självhäftande dynan ①.

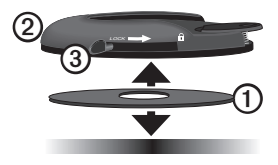

- 5. Fäst den självhäftande dynan på monteringsmodulens undersida ②.
- 6. Ta bort den återstående skyddsfilmen.
- Kontrollera att låsspaken ③ på monteringsmodulen är riktad mot dig och placera monteringsmodulen på den nyrengjorda monteringsplatsen.

Säkerställ att den självhäftande dynan fäster ordentligt mot monterinsplatsen genom att vänta 24 timmar innan du sätter dit enheten.

#### Anslut enheten till basmodulen

Innan du kan använda enheten på batteriström måste du ladda den.

 Sätt in fordonsströmkabeln ① i mini-USB-anslutningen ② på vaggan ③.

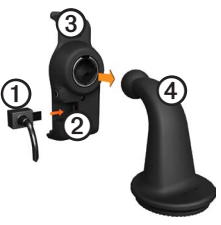

- Sätt fast vaggan på monteringsarmen
  ④.
- 3. Skjut låsspaken **5** på basmodulen till olåst position.

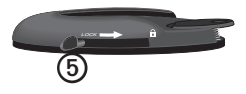

- Skjut skivan längst ned på armen in i basmodulen tills den klickar på plats.
- 5. Skjut låsspaken till låst läge.
- Placera underkanten av enheten i vaggan.
- 7. Luta enheten bakåt tills den snäpper på plats.
- Anslut den andra änden av strömkabeln till en strömkontakt i fordonet.

#### Anslut den externa antennen

#### MEDDELANDE

Innan du monterar enheten, vänligen läs i guiden *Viktig säkerhets- och produktinformation* för information om de lagar som gäller för montering på vindruta. Om du använder en trafikinformationsmottagare i Europa måste du ansluta den externa antennen för att ta emot trafikinformation.

1. Anslut den externa antennen ① till trafikmottagaren ②.

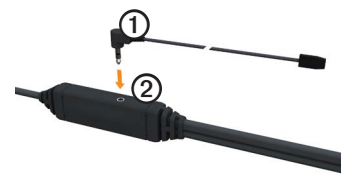

2. Fäst den externa antennen på vindrutan med sugfästena.

**OBS**! Optimera signalstyrkan genom att leda den externa antennen på vindrutan vertikalt om det går.

## Om minSida

Använd minSida för att registrera din enhet, kontrollera om det finns programvaru- och kartuppdateringar, få åtkomst till produkthandböcker och produktsupport m.m.

### Ställa in minSida

1. Anslut USB-kabeln till mikro-USBanslutningen ① på enheten.

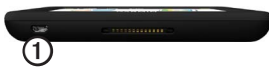

- 2. Anslut USB-kabeln till USB-porten på datorn.
- 3. Gå till www.garmin.com/dashboard.
- 4. Följ instruktionerna på skärmen.

#### Registrera enheten

- 1. Från minSida klickar du på **Registrera nu**.
- 2. Följ instruktionerna på skärmen.
- 3. Spara inköpskvittot, i original eller kopia, på ett säkert ställe.

### Uppdatera programvaran

- 1. Öppna minSida (sidan 6).
- Om det behövs klickar du på Uppdatera nu under Programvaruuppdateringar.
- 3. Följ instruktionerna på skärmen.

### nüMaps Guarantee<sup>™</sup>

Enheten får hämta en kostnadsfri kartuppdatering inom 60 dagar från det att den har hämtat satelliter när du kört med din enhet. Om du registrerar över telefon eller väntar längre än 60 dagar efter att du börjat hämta satelliter är du inte längre berättigad till den kostnadsfria kartuppdateringen. Mer information finns på www.garmin.com /numaps.

#### Uppdatera kartor

- 1. Öppna minSida (sidan 6).
- 2. Registrera enheten (sidan 6).
- Om det behövs klickar du på Uppdatera nu under Kartuppdateringar.
- 4. Följ instruktionerna på skärmen.

## Ange en lastbils- eller husbilsprofil

#### 

Att ange lastbilsprofilen är ingen garanti för att fordonets egenskaper alltid tas med i beräkningen för alla ruttförslag. Det är ditt ansvar att anpassa körningen efter fordonets höjd, längd, vikt och andra begränsningar. Var alltid uppmärksam på vägskyltar och vägförhållanden. Innan du kan använda läget för lastbil eller husbil måste du ange en lastbilseller husbilsprofil.

Första gången du sätter på enheten är läget för lastbilstransport valt. Du kan välja **Växla läge** och ange en husbilsprofil.

- 1. När ett varningsmeddelande visas trycker du på **Godkänner**.
- 2. Tryck på **Ja** för att ange din lastbilsprofil.
- 3. Följ instruktionerna på skärmen.

## Söka satelliter

Innan du kan navigera med enheten måste du hämta satellitinformation.

Mer information om GPS finns på www.garmin.com/aboutGPS.

#### Komma igång

- 1. Starta enheten.
- Vid behov, gå utomhus till en öppen plats, en bit från höga byggnader och träd.

Det kan ta några minuter innan enheten hittar satellitsignalerna. När enheten tar emot satellitsignaler är signalstyrkefälten på huvudmenyn gröna att. När den tappar satellitsignalen blir fälten röda eller genomskinliga

## Översikt över enheten

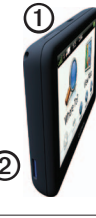

| 1 | Ström-knapp                     |
|---|---------------------------------|
| 2 | microSD <sup>™</sup> -kortplats |

## Justera skärmens ljusstyrka

- 1. Tryck snabbt in **strömknappen** och släpp upp den.
- 2. Tryck på och dra rullningslisten.

## Återställa enheten

Du kan återställa enheten om den slutar fungera.

- Håll ned strömknappen i 8 sekunder och släpp den sedan. Enheten stängs av.
- 2. Vänta 1 sekund.
- Om enheten använder batteriström, tryck ned och släpp sedan strömknappen.

## Ställa in volymen

- 1. Tryck på Volym.
- 2. Välj ett alternativ:
  - Flytta reglaget från vänster till höger för att justera volymen.
  - Tryck på ▲ för att stänga av allt ljud.

## Använda huvudmenyn

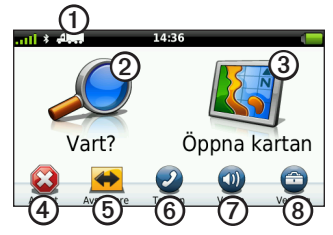

- Tryck här ① om du vill välja ett transportläge.
- Tryck här ② när du vill hitta en destination.
- Tryck här 3 om du vill visa kartan.
- Tryck här ④ om du vill avbryta en rutt.
- Tryck här ⑤ om du vill göra en avstickare från en rutt.
- Tryck på <sup>(6)</sup> om du vill ringa ett samtal när du är ansluten till en kompatibel mobiltelefon.

Besök www.garmin.com/bluetooth för mer information.

- Tryck här ⑦ om du vill justera volymen.
- Tryck här ③ om du vill öppna menyn med verktyg och inställningar.

## Använda skärmknappsatsen

- Tryck på 🔊 om du vill återvända till föregående skärm.
- Om du vill se fler alternativ trycker du på ↑ och ↓.
- Håll ↑ och ↓ nedtryckta om du vill bläddra snabbare.
- Tryck på **Q** om du vill söka efter namn.

### Använda skärmknappsatsen

Se "Språkinställningar" för att ändra knappsatslayout (sidan 66).

• Tryck på ett tecken på knappsatsen för att ange en bokstav eller en siffra.

- Tryck på und vill lägga till ett mellanslag.
- Tryck i fältet för att flytta markören.
- Tryck på < för att ta bort ett tecken.
- Om du vill rensa hela posten håller du 🔊 nedtryckt.
- Tryck på om du vill välja språkläge för knappsatsen.
- Tryck på sign om du vill ange specialtecken, t.ex. kommateringstecken.
- Tryck på för att byta mellan stor och liten bokstav.

## Transportlägen

|     | Personbilsläge |
|-----|----------------|
| A   | Lastbilsläge   |
| ž - | Husbilsläge    |
| Ŕ   | Fotgängarläge  |

Rutten beräknas olika beroende på vilket transportläge du har valt.

#### Ändra Transportläge

- 1. Tryck på transportlägesikonen på huvudmenyn.
- 2. Välj ett läge.
- 3. Tryck på Spara.

## Använda en backkamera

Om en backkamera med kompositvideo har installerats i fordonet kan du visa kamerabilderna på enheten.

Anslut kameran till videoingångskontakten ① på vaggan.

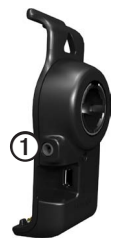

Kamerabilden visas när en videosignal identifieras.

## Söka efter en plats

## Söka efter en adress

**OBS**! Beroende på vilken version av inbyggda kartdata du har i enheten kan knappnamnen och stegordningen skilja sig från stegen nedan.

- På huvudmenyn trycker du på Vart? > Adress.
- 2. Om det behövs ändrar du land eller område.
- 3. Tryck på Sök alla.

**TIPS**! Du kan trycka på **Stava ort** om du vill söka efter ort eller postnummer. (Alla kartdata har inte sökfunktion för postnummer.)

4. Ange gatunumret och tryck sedan på Klar.

- 5. Ange gatunamnet och tryck på Klar.
- 6. Vid behov, välj gatan.
- 7. Vid behov, välj adressen.

## Använda platskartan

Platskartan öppnas efter att du valt en plats i menyn **Vart?** menyn.

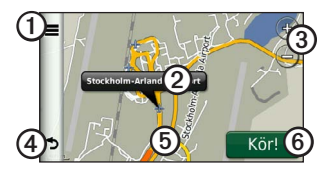

- Tryck på ① för att spara platsen i dina Favoriter.
- På vissa modeller trycker du på ① för att ringa till den valda platsen när enheten är ansluten till en telefon.

- Tryck på pratbubblan ② för att se mer information om platsen.
- Tryck här ③ om du vill zooma in eller ut.
- Tryck på ④ om du vill gå tillbaka till föregående sida.
- Tryck på och dra (5) om du vill se andra delar av kartan.
- Tryck på <sup>(6)</sup> om du vill skapa en vägbeskrivning till den här platsen.

## Söka efter en plats med hjälp av kartan

- På huvudmenyn trycker du på Vart? > Sök på karta.
- 2. Välj en plats.

En pratbubbla visas för platsen.

### Visa en rutt på kartan

- 1. Tryck på pratbubblan på platskartan.
- 2. Tryck på ruttens informationsruta.

## Använda Haveriförteckningen

Haveriförteckningen listar företag inom lastbilsbranschen, t.ex. lastbilsreparation och däckförsäljning. Haveriförteckningen är tillgänglig i vissa områden.

Data i haveriförteckningen uppdateras periodiskt. Om du vill köpa uppdateringar går du till http:// buy.garmin.com.

- 1. På huvudmenyn trycker du på Vart?.
- 2. Slutför en åtgärd:

**OBS!** Det här menyalternativet avgörs av enhetens haveriförteckningsleverantör.

Tryck på TruckDown.

- Tryck på NTTS.
- 3. Välj en kategori.
- 4. Välj vid behov en underkategori.
- 5. Välj ett mål.

## Använda avfartstjänster

Du kan söka efter tjänster som bränsle, logi och lastbilsstopp vid kommande motorvägsavfarter. Enheten visar tillgängliga tjänster baserat på användningsläge. Serviceinformation vid avfarter är bara tillgänglig på kontrollerade tillfartsvägar, t.ex. motorvägar.

**OBS**! Avfartstjänster är inte tillgängliga i fotgängarläge.

- Medan du navigerar öppnar du huvudmenyn och trycker på Vart? > Avfartstjänster.
- 2. Välj ett alternativ.

## Söka efter intressanta platser för lastbil

De detaljerade kartorna i enheten innehåller intressanta platser för lastbil, t.ex. lastbilsstopp, rastplatser och vägningsstationer.

- På huvudmenyn trycker du på Vart? > Intressant plats > Lastbilsanvändning.
- 2. Välj en kategori.
- 3. Om det behövs väljer du en underkategori.
- 4. Välj ett mål.

## Ange en hemposition

Du kan ange din hemposition för den plats du oftast kör tillbaka till.

- På huvudmenyn trycker du på Vart? > Kör hem.
- 2. Välj Skriv in min adress, Använd min aktuella position eller Senast sökta.

#### Köra hem

Innan du kan navigera hem måste du ange en hemposition.

På huvudmenyn trycker du på **Vart?** > **Kör hem**.

#### Återställa din hemposition

- På huvudmenyn trycker du på Vart? > >> >> Ange hemposition.
- 2. Välj ett alternativ.

#### Ändra information om din hemposition

- 1. På huvudmenyn trycker du på Vart? > Favoriter > Hem.
- 2. Tryck på => Redigera.
- 3. Ange ändringarna.
- 4. Tryck på Klar.

## Om Intressanta platser

De detaljerade kartorna i enheten innehåller intressanta platser, t.ex. restauranger, hotell och automatiska tjänster. Du kan använda kategorin Intressanta platser för att söka efter företag och sevärdheter i närheten.

## Söka efter en plats genom att bokstavera namnet

- På huvudmenyn trycker du på Vart? > Intressant plats > Stava namnet.
- 2. Ange hela eller delar av namnet och tryck på Klar.
- 3. Välj ett mål.

## Söka efter en intressant plats efter kategori

- På huvudmenyn trycker du på Vart? > Intressant plats.
- 2. Välj en kategori.
- 3. Om det behövs väljer du en underkategori.

Söka efter en plats

4. Välj ett mål.

#### Använda fotonavigering

Dukan ladda upp bilder till enheten eller minneskortet som innehåller platsinformation och skapa rutter till bildplatserna.

- 1. Anslut enheten till datorn (sidan 6).
- 2. Gå till http://connect.garmin.com /photos.
- 3. Följ instruktionerna för att välja och ladda upp bilder till enheten.
- 4. Koppla bort enheten från datorn.
- 5. Starta enheten.
- 6. På huvudmenyn trycker du på Vart? > Favoriter > Foton.

En lista över bilder med platsinformation visas.

7. Välj en bild.

#### Ta bort en felaktig intressant plats

När sökresultaten innehåller en gammal eller felaktig intressant plats kan du ta bort platsen från kommande sökningar.

- 1. Tryck på pratbubblan på latskartan.
- 2. Tryck på **S** > **Rapportera fel** > **Ja**.

Platsen tas bort från kommande sökningar.

#### Rapportera en felaktig intressant plats

Innan du kan rapportera en felaktig intressant plats måste du ta bort den från kommande sökningar (sidan 16).

- 1. Anslut enheten till datorn (sidan 6).
- 2. Gå till www.garmin.com/dashboard.

 Under inställningar för minSida klickar du på Ändra inställningar > Ja.

minSida samlar in data från din enhet.

## Betygsätta en intressant plats (POI)

När det är tillgängligt, kan du visa och ändra betyget för en intressant plats.

- Tryck på pratbubblan på platskartan. Om detta är tillgängligt visas betyget under adressen för platsen.
- 2. Tryck på stjärnorna för att betygssätta den intressanta platsen.

Betyget uppdateras på din enhet.

### Söka efter din senaste parkeringsplats

På huvudmenyn trycker du på Vart? > Parkering > Sista platsen.

#### Visa en lista med senast hittade platser

Enheten lagrar de senaste 50 platserna som du hittat.

På huvudmenyn trycker du på Vart? > Senast sökta.

## Rensa listan med senast hittade platser

På huvudmenyn trycker du på Vart? > Senast sökta > ■ Rensa > Ja.

## Favoriter

Du kan spara platser i favoriter så att du snabbt kan hitta dem och skapa rutter

till dem. Din hemposition sparas också i favoriter.

## Spara din aktuella position i favoriter

- 1. Tryck på fordonssymbolen på kartan.
- 2. Tryck på Spara.
- 3. Ange ett namn.

Platsen sparas i Favoriter.

#### Spara platser i Favoriter

- 1. Sök efter platsen (sidan 12).

#### Söka efter favoriter

- På huvudmenyn trycker du på Vart? > Favoriter.
- 2. Om det behövs väljer du en underkategori.
- 3. Välj en sparad plats.

#### Redigera favoriter

- På huvudmenyn trycker du på Vart? > Favoriter.
- 2. Välj en kategori.
- 3. Välj en favorit.
- 4. Tryck på pratbubblan.
- 5. Tryck på => Redigera.
- 6. Välj ett alternativ:
  - Tryck på Namn.
  - Tryck på Telefonnummer.
  - Tryck på **Kategorier** för att ange ett kategorinamn för favoriten.

**OBS**! Kategorier visas om enheten innehåller minst 12 favoriter.

- Tryck på **Tilldela foto** för att spara ett foto med Favoriten.
- Tryck på Byt kartsymbol för att ändra symbolen som används för att markera favoriten på en karta.

- 7. Ändra informationen.
- 8. Tryck på Klar.

#### Ta bort favoriter

- På huvudmenyn trycker du på Vart? > Favoriter.
- 2. Om det behövs väljer du en underkategori.
- 3. Välj en favorit.
- 4. Tryck på  $\blacksquare > Ta bort > Ja$ .

### Ange koordinater

Om du känner till de geografiska koordinaterna för destinationen kan du navigera till den med hjälp av koordinaterna för latitud och longitud i enheten. Detta kan vara användbart vid geocaching.

- 1. På huvudmenyn trycker du på Vart? > Koordinater.
- 2. Tryck på ett fält för att ange latitudoch longituddata.
- 3. Tryck på Visa på karta.

#### Ändra kartans koordinatformat

- På skärmen Hem trycker du på Vart? > Koordinater > => Format.
- 2. Välj ett format.

## Byta sökområde

Enheten letar automatiskt efter platser i närheten av din aktuella plats. Du kan också söka efter en plats nära en annan ort, nära en av de senaste destinationerna eller nära en favoritplats.

- På huvudmenyn trycker du på Vart? > ■> Nära.
- 2. Välj ett alternativ.
- 3. Tryck på Spara.

## Planera en resa

Du kan använda Reseplanerare om du vill skapa och spara en resa med flera destinationer.

- På huvudmenyn trycker du på Vart? > Reseplanerare.
- 2. Tryck på +.
- 3. Tryck på Välj startplats.
- 4. Sök efter en plats (sidan 12).
- 5. Tryck på Välj.
- 6. Tryck på för att lägga till fler platser.
- 7. Tryck på Nästa.
- 8. Ange ett namn och tryck sedan på **Klar**.
- 9. Visa resan på kartan genom att trycka på **Karta**.

## Schemalägga en resa

Med reseplaneraren kan du ange avgångstid och resans längd.

- På huvudmenyn trycker du på Vart? > Reseplanerare.
- 2. Välj en resa.
- 3. Välj en plats.
- 4. Tryck på Avgångstid eller Ankomsttid.
- 5. Välj datum och tid.
- 6. Tryck på Spara.
- 7. Tryck på Längd.
- Välj den tid du kommer att stanna på platsen.
- 9. Tryck på Spara.
- 10. Vid behov, upprepa steg 3-9 för varje plats.

## Navigera efter en sparad resa

- På huvudmenyn trycker du på Vart? > Reseplanerare.
- 2. Välj en sparad resa.
- 3. Tryck på Kör!.

## Ändra en sparad resa

- På huvudmenyn trycker du på Vart? > Reseplanerare.
- 2. Välj en sparad resa.
- Tryck på .
- 4. Välj ett alternativ:
  - Tryck på **Byt namn på resa** om du vill ändra resans namn.
  - Tryck på Ändra destinationer om du vill lägga till eller ta bort platser.
  - Tryck på Ta bort resa.

 Tryck på Optimera ordningen om du vill ordna platserna på resan i den mest effektiva ordningen.

#### Ange en simulerad plats

- 1. På huvudmenyn trycker du på Verktyg > Inställningar > System > GPS-simulator > Till.
- På huvudmenyn trycker du på Vart? > Sök på karta.
- 3. Tryck på ett område på kartan.
- Tryck på → Ange plats.

#### Simulera en rutt

- På huvudmenyn trycker du på Verktyg > Inställningar > System > GPS-simulator > Till.
- 2. Sök efter en plats (sidan 12).
- 3. Tryck på Kör! > Ja.

## Navigation

### Kartfunktioner vid navigering

#### MEDDELANDE

Fartbegränsningsikonen är endast avsedd som information och ersätter inte förarens ansvar att följa hastighetsbegränsningar och hela tiden köra på ett säkert sätt. Garmin ansvarar inte för några trafikböter eller stämningar som du kan få genom att inte följa alla gällande trafiklagar och skyltar.

Din rutt är markerad med en magentafärgad linje. En målflagga anger din destination.

Under resans gång guidar enheten dig till din destination med röstmeddelanden, pilar på kartan och anvisningar högst upp på kartan. Om du avviker från den ursprungliga rutten beräknas en ny rutt och du får en ny vägbeskrivning.

En fartbegränsningsikon som visar aktuell fartbegränsning kan visas när du kör på huvudvägar.

Hastighetsbegränsningar för lastbil kan visas för lastbilsläge baserat på konfigurationsdata för lastbil samt gällande lagar för området.

När du kör i lastbils- eller personbilsläge hörs ibland ett ljud och 🐨 visas, vilket indikerar att lämpligheten för lastbilar på den färdvägen är okänd. Följ alltid skyltar och förordningar.

**OBS**! Hastighetsbegränsningar för lastbil är inte tillgängliga för alla områden.

#### Använda navigeringskartan

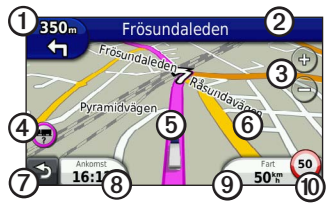

- Tryck här ① för att visa nästa sväng. Svängindikatorn talar också om vilken fil du bör befinna dig i för att förbereda dig för nästa manöver, om tjänsten är tillgänglig.
- Tryck här ② om du vill visa svänglistan.
- Tryck här ③ om du vill zooma in och zooma ut.
- Tryck här ④ om du vill visa varningsinformation, om sådan är tillgänglig (sidan 68).

- Tryck här (5) om du vill visa mer information om platsen.
- Tryck här och dra ③ om du vill visa ett annat område av kartan.
- Tryck här ⑦ om du vill gå tillbaka till huvudmenyn.
- Tryck här och håll ned knappen från valfri skärm för att återgå till huvudmenyn.
- Tryck här ③ om du vill visa ett annat datafält.
- Tryck här ③ om du vill visa trippinformation.
- Tryck här (1) om du vill ändra hastighetsbegränsningen om den hastighetsbegränsningsikon som visas på kartan är felaktig.

En hastighetsbegränsning för lastbil visas om det finns någon.

## Visa trippinformation

På trippinformationssidan visas din aktuella fart samt statistik om resan.

**TIPS**: Om du stannar ofta bör du inte stänga av enheten så att den mäter den tillryggalagda tiden under resan.

Tryck på fältet Fart på kartan.

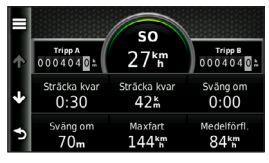

## Återställa trippinformationen

- 1. Tryck på Fart > på kartan.
- 2. Välj ett alternativ:
  - När du inte navigerar längs en rutt, tryck på Nollställ allt för att nollställa alla datafält, förutom hastighetsmätaren, på sidan.
  - Tryck på **Nollställ trippdata** om du vill nollställa informationen i färddatorn.
  - Tryck på Nollställ maxfart. för att nollställa maxfarten.
  - Tryck på **Nollställ tripp B** om du vill nollställa trippmätaren.

## Visa svänglistan

När du navigerar längs en rutt kan du visa alla svängar för hela rutten och avståndet mellan svängarna.

1. Tryck på det gröna textfältet överst på kartan.

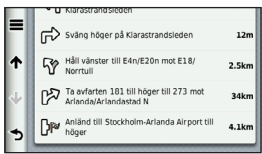

- 2. Välj ett alternativ:
  - Välj en sväng i listan om du vill visa nästa sväng.
  - Tryck på >Visa karta om du vill visa hela rutten på kartan.

## Visa nästa sväng

Innan du kan visa nästa sväng måste du navigera längs en rutt.

Nästa sväng visar svängen på kartan samt avståndet och tiden till den.

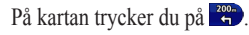

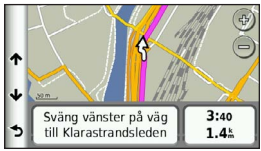

## Visa sidan för visning av korsningar

Innan du kan visa korsningar måste du navigera längs en rutt.

På vissa modeller visar sidan för visning av korsningar en vy med kommande korsningar och i vilken fil du bör köra.

**OBS**! Trafikplatsvy är inte tillgänglig för alla korsningar.

På kartan trycker du på 🚟.

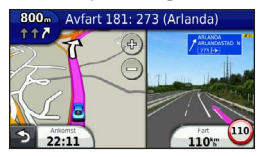

## Välja ett ruttberäkningsläge

Innan du väljer ett ruttberäkningsläge måste du ställa in enheten så att den ger dig meddelanden (sidan 64).

- 1. Sök efter platsen (sidan 12).
- 2. Välj ♥ eller ♠.

## Lägga till en punkt i aktiv rutt

**OBS**! Du kan inte lägga till en punkt i en rutt i fotgängarläge.

- När du navigerar längs en rutt trycker du på 
   för att återgå till huvudmenyn.
- 2. Tryck på Vart?.
- 3. Sök efter platsen (sidan 12).

- 4. Tryck på Kör!.
- 5. Tryck på Lägg till i aktuell rutt.
- 6. Tryck på och dra platserna om du vill ordna dem, och tryck på Klar.

### Göra en avstickare

När du navigerar längs en rutt kan du använda avstickare till att undvika hinder framför dig, t.ex. byggplatser. Om Avancerade omvägar är aktiverat kan du välja ett visst avstånd eller en viss väg som du vill undvika (sidan 65).

- När du navigerar längs en rutt trycker du på S för att återgå till huvudmenyn.
- 2. Tryck på Avstickare.
- 3. Vid behov, välj ett alternativ:
  - Om du vill undvika de kommande 1/2-mile väljer du Nästa 1/2-mile i rutt.

- Om du vill undvika de kommande 2 miles väljer du Nästa 2 miles i rutt.
- Om du vill undvika kommande 5 miles väljer du Nästa 5 miles i rutt.
- Om du vill undvika en viss väg väljer du Omväg efter vägar i rutt.

Om den rutt du för närvarande använder är det enda rimliga alternativet kan det hända att enheten inte beräknar någon avstickare.

## Stoppa rutten

När du navigerar längs en rutt trycker du på 🔁 > Stopp.

## Om myTrends<sup>™</sup>

När du sparar destinationer som du besöker ofta som favoriter känner myTrends av när du kör till dem. När myTrends har registrerat ditt körmönster visas rutten och en beräknad ankomsttid i navigeringsfältet på kartan.

#### Konfigurera myTrends

- På huvudmenyn trycker du på Verktyg > Inställningar > Navigation.
- 2. Välj ett alternativ: **Personbil**, **Lastbil**, eller **Husbil**.
- Tryck på nüRoute > myTrends > Aktiverad.
- 4. Spara en destination som favorit (sidan 17).
- 5. Kör till favoriten minst tre gånger när enheten är påslagen.
- När myTrends-information visas i navigeringsfältet trycker du på denna om du vill visa ruttinformation.

## Använda navigeringskartan för fotgängare

I fotgängarläget visas rutten på en tvådimensionell karta.

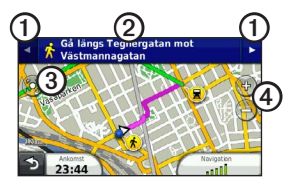

- Tryck på ① för att växla mellan vägavsnitt.
- Tryck på ② för att se ruttresvägen.
- Tryck på ③ om du vill centrera kartan på din aktuella plats.
- Tryck på ④ om du vill zooma in och zooma ut.

#### Alternativ för kollektivtrafik

Om du har cityXplorer-kartor installerade beräknar enheten en rutt där en kombination av kollektivtrafikalternativ, som att åka buss eller tunnelbana och att promenera, används.

cityXplorer-kartor finns inte med i enheten. Se http://my.garmin.com om du vill köpa cityXplorer-kartor.

De gula ikonerna visar den navigeringsmetod som används för varje vägavsnitt. När du t.ex. ser 😒 stiger du på en buss på den punkten i rutten. De svarta punkterna på kartan är hållplatser för kollektivtrafik längs rutten.

**OBS**! Du kan begränsa gångavståndet under en fotgängarrutt (sidan 63).

## Trafik

#### MEDDELANDE

Garmin ansvarar inte för riktigheten eller lämpligheten i trafikinformationen. Trafikinformation är ej tillgänglig för alla områden.

Denna enhet kan ta emot trafikinnehåll från FM Traffic Message Channel (TMC) som informerar om trafikproblem och vägarbeten i närheten. Vissa modeller har en FM TMC trafikmottagare inbyggd i 12-voltsströmkabeln för fordon och har ett livstidsabonnemang på trafikinformation.

Mer information om trafikinformationsmottagare och täckningsområden finns på www.garmin.com/traffic.

## Abonnemangsaktivering

Du behöver inte aktivera prenumerationen som medföljer din FM-trafikmottagare. Abonnemanget aktiveras automatiskt när enheten tar emot satellitsignaler samtidigt som trafiksignalerna tas emot från leverantören av betaltjänsten.

## Trafikinformationsmottagare

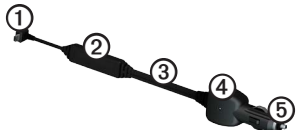

| 1 | Mini-USB-kontakt              |
|---|-------------------------------|
| 2 | Extern antennanslutning       |
| 3 | Intern antenn                 |
| 4 | Strömlampa                    |
| 5 | Adapter för fordonsströmkabel |
## Ta emot trafikinformation

När mottagaren befinner sig inom ett trafiktäckningsområde kommer din enhet att börja visa trafikinformation.

Trafikinformationsmottagaren och enheten måste vara inom dataräckhåll för en FM-station som sänder ut trafikinformation.

- 1. Anslut trafikinformationsmottagaren till en extern strömkälla.
- 2. Anslut trafikinformationsmottagaren till enheten.

**OBS**! Uppvärmda vindrutor (med metalltrådar) kan försämra trafikinformationsmottagarens prestanda.

## Om trafikikonen

När du tar emot trafikinformation visas en trafikikon på kartan. Trafikikonen ändrar fårg för att visa trafikförhållandenas allvarlighet.

| Färg | Allvarlig-<br>hetsgrad | Betydelse                                                                          |
|------|------------------------|------------------------------------------------------------------------------------|
| Grön | Låg                    | Trafiken flyter<br>utan problem.                                                   |
| Gul  | Medium                 | Trafiken flyter<br>men med<br>fördröjning.<br>Det finns viss<br>trafikstockning.   |
| Röd  | Hög                    | Trafiken flyter<br>inte eller<br>flyter mycket<br>sakta. Allvarlig<br>fördröjning. |

## Trafik på rutten

## 

Om du väljer att beräkna din färdväg på nytt när du navigerar i lastbilsläge kan den omberäknade färdvägen inkludera vägar som inte har verifierats för lastbilstillgänglighet. Var för försiktig och använd ditt omdöme och följ alla skyltar och förordningar.

Vid beräkning av rutten undersöker enheten den aktuella trafiken och optimerar automatiskt rutten för kortaste tid. Om en allvarlig trafikfördröjning inträffar på rutten medan du navigerar beräknas rutten automatiskt om. Rutten kan fortfarande dras genom trafik om det inte finns bättre alternativa rutter.

## Undvika trafik längs rutten manuellt

- På kartan trycker du på 🗐.
- 2. Tryck på Trafik på rutten.
- Om det behövs trycker du på pilarna för att visa övriga trafikfördröjningar på rutten.
- 4. Tryck på => Undvik.

## Visa trafikkartan

Trafikkartan visar färgkodade trafikflöden och fördröjningar på närliggande vägar.

- 1. Från kartan trycker du på 🗐.
- 2. Tryck på **Trafikkarta** om du vill visa trafikproblemen på en karta.

## Söka efter trafikfördröjningar

- 1. Från kartsidan trycker du på 🗇.
- Tryck på Trafiksökning om du vill visa en lista med vägar med trafikfördröjning.
- Tryck på en post i listan om du vill visa fördröjningar på vägen.
- Om det finns fler än en fördröjning trycker du på pilarna så visas övriga fördröjningar.

## Lägga till ett abonnemang

Du kan köpa trafikprenumerationer för andra regioner eller länder.

- På huvudmenyn trycker du på Verktyg > Inställningar > Trafik.
- 2. Tryck på **Abonnemang** om det behövs.

- Skriv ned FMtrafikinformationsmottagarens enhets-ID.
- Gå till www.garmin.com/fmtraffic om du vill köpa ett abonnemang och erhålla en kod med 25 tecken.
- 6. Tryck på Nästa på enheten.
- 7. Ange koden.
- 8. Tryck på Klar.

Trafikabonnemangskoden kan inte återanvändas. Du måste skaffa en ny kod varje går du förnyar tjänsten. Om du har flera FMtrafikinformationsmottagare måste du skaffa en ny kod för varje mottagare.

# Om erbjudanden och reklam

Om enhetspaketet innehåller en trafikmottagare får du platsrelevanta erbjudanden och kuponger. Reklambaserad trafikinformation är bara tillgängligt i Nordamerika.

Trafikmottagaren måste vara ansluten till extern strömförsörjning och du måste befinna dig i täckningsområde för att kunna ta emot reklambaserad trafikinformation.

Se vår sekretessförklaring på http://www8.garmin.com/privacy/ för viktig sekretessinformation.

**OBS**! Den här funktionen är inte tillgänglig i alla områden.

## Visa erbjudanden

## 

Försök inte skriva ned kupongkoder medan du kör.

- Tryck på ett erbjudande som visas på skärmen och sök efter den närmaste platsen som gäller för det erbjudandet.
- Om erbjudandet innehåller en ikon, tryck på ikonen på platskartan för att få en kupongkod.
- 3. Skriv ned koden och visa den när du kommer fram till platsen.

#### Visa en lista med erbjudanden På huvudmenyn trycker du på Verktyg > Erbjudanden.

#### Avaktivera trafik och erbjudanden

Innan du kan avaktivera erbjudanden måste du avaktivera trafik.

På huvudmenyn trycker du på Verktyg > Inställningar > Trafik > Avaktiverad.

## Använda lastbilsfunktionerna

## **Om IFTA-loggning**

Du kan använda IFTA-loggning för att arkivera data som behövs för IFTAdokumentation (International Fuel Tax Agreement), t.ex. data för bränsleköp och antal körda kilometer.

Innan du kan använda IFTA-loggning måste du vara i lastbilsläge (sidan 11).

**OBS**! Den här funktionen är inte tillgänglig i alla områden.

## Ange bränsledata

- På huvudmenyn trycker du på Verktyg > IFTA-loggning > Vid pumpen.
- 2. Ange bränslepriset per liter.
- 3. Tryck på fältet Förbr. brän.
- 4. Ange mängden köpt bränsle.
- 5. Vid behov, välj ett alternativ:
  - Om du vill ange mängden i liter trycker du på Gallon > Liter > Spara.
  - Om du vill ange mängden i gallon trycker du på Liter > Gallon > Spara.
- 6. Om det behövs markerar du kryssrutan **Inklusive skatt**.

- 7. Tryck på Nästa.
- 8. Välj den leverantör som du köpt bränslet av.
- 9. Välj bränsleköpare.
- 10. Tryck på Spara.

## Använda bränsleloggar

Innan du kan använda IFTA-loggning måste du vara i lastbilsläge (sidan 11).

**OBS**! Den här funktionen är inte tillgänglig i alla områden.

- På huvudmenyn trycker du på Verktyg > IFTA-loggning > Bränsleloggar.
- 2. Om det behövs väljer du en lastbil.
- 3. Om det behövs väljer du ett kvartal.
- 4. Välj en logg.

- 5. Välj ett alternativ:
  - Tryck på ett fält för att redigera informationen.
  - Tryck på ⊠ > Ja för att ta bort loggen.

#### Visa och exportera en Jurisdiktionsöversikt

I jurisdiktionsöversikten visas data för varje område där fordonet färdats under varje kvartal. Jurisdiktionsöversikten är tillgänglig i vissa områden.

Innan du kan använda IFTA-loggning måste du vara i lastbilsläge (sidan 11).

- 1. På huvudmenyn trycker du på Verktyg > IFTA-loggning > Jurisdiktionsöversikt.
- 2. Om det behövs väljer du en lastbil.
- 3. Om det behövs väljer du ett kvartal.
- Exportera en jurisdiktionsöversikt genom att trycka på ≡> Exportera > OK.

Enheten exporterar loggen till en CSV-fil och lagrar den i mappen **Rapporter** i enhetsminnet eller på minneskortet.

## Använda tripploggar

Inan du kan använda IFTA-loggning måste du vara i lastbilsläge (sidan 11).

OBS! Den här funktionen är inte tillgänglig i alla områden.

- 1. På huvudmenyn trycker du på Verktyg > IFTA-loggning > Tripploggar.
- 2. Om det behövs väljer du en lastbil.
- 3. Om det behövs väljer du ett kvartal.
- 4. Välj en rapport.
- 5. Välj ett alternativ:
  - Tryck på ≡> Ta bort och markera kryssrutan för att ta bort en logg.
  - Tryck på >Kombinera och markera kryssrutorna för att kombinera loggar.
  - Tryck på Exportera > OK.

Enheten exporterar loggen till en CSV-fil och lagrar den i mappen **Rapporter** i enhetsminnet.

#### Visa exporterade jurisdiktionsöversikter och tripploggar

#### MEDDELANDE

Om du inte är säker på vad en fil används till bör du inte ta bort den. Minnet i enheten innehåller viktiga systemfiler som du inte bör ta bort.

- 1. Anslut enheten till din dator (sidan 6).
- 2. Öppna enheten eller volymen "Garmin" och öppna mappen **Rapporter**.
- 3. Öppna mappen IFTA.
- 4. Öppna CSV-filen.

## Om Drifttimmar

#### MEDDELANDE

Den här enheten kan registrera information om drifttimmar, men den är INTE en godkänd ersättning för registreringskrav för en loggbok enligt lagen om Federal Motor Carrier Safety Administration. Förare ska följa alla krav om loggbok som finns på nationell och delstatsnivå.

Du kan använda Drifttimmar till att spela in din arbetstid, vilket hjälper dig att följa säkerhetsreglerna.

Innan du kan använda Drifttimmar måste du vara i lastbilsläge (sidan 11), och du måste skapa en förarprofil (sidan 40).

## Registrera din förarstatus

- På huvudmenyn trycker du på Verktyg > Drifttimmar.
- 2. Välj en förare > **Förarstatus**.
- 3. Välj ett alternativ:
  - Tryck på Inte i tjänst för att spela in den tid då du inte är i tjänst.
  - Tryck på Sovplats för att spela in den tid då du vilar på en sovplats.
  - Tryck på Kör för att spela in den tid då du kör ett kommersiellt fordon.
  - Tryck på **I tjänst** för att spela in den tid då du är i tjänst, men inte kör ett kommersiellt fordon.
- 4. Tryck på Spara.

## Använda körloggar

Innan du kan använda Drifttimmar måste du vara i lastbilsläge (sidan 11), och du måste skapa en förarprofil (sidan 40).

- På huvudmenyn trycker du på Verktyg > Drifttimmar.
- 2. Välj en förare > Visa logg.
- 3. Välj ett alternativ:
  - Tryck på datumfältet och tryck på ett annat datum som du vill visa.
  - Tryck på ett statusfält för att visa statusinformation.
  - Tryck på rutnätet och tryck på ett fält som du vill redigera.
  - Tryck på 🕑 för att visa information om regelbrott.

#### Om förare

Flera förare kan använda samma enhet för att spåra drifttimmar.

Innan du kan använda Drifttimmar måste du vara i lastbilsläge (sidan 11).

Om du arbetar för mer än en leverantör under en 24-timmarsperiod måste du spela in varje leverantör. Du måste spela in tidszonen för din hemterminal även om du korsar andra tidszoner.

**OBS**! Den här funktionen är inte tillgänglig i alla områden.

#### Lägga till förare

- å huvudmenyn trycker du på Verktyg > Drifttimmar > + .
- 2. Följ instruktionerna på skärmen.

#### Hantera förarinformation

- På huvudmenyn trycker du på Verktyg > Drifttimmar.
- 2. Välj en förare > Förarinfo.
- 3. Välj ett alternativ:
  - Tryck på ett fält för att redigera informationen.
  - Tryck på Ta bort förare > Ja för att ta bort föraren.

## Lägga till försändelser

Innan du kan använda Drifttimmar måste du vara i lastbilsläge (sidan 11), och du måste skapa en förarprofil (sidan 40).

- På huvudmenyn trycker du på Verktyg > Drifttimmar.
- Välj en förare > Hantera försändelser > ➡.
- Tryck på Referensnummer, ange referensinformationen och tryck på Klar.

**TIPS**: Referensnumret är leveransdokumentnumret eller namnet på det företag och den grupp som du transporterar.

- Tryck på Startdag och tryck på det datum då tjänsten börjar, om det behövs.
- Tryck på Slutdag och tryck på det datum då tjänsten börjar, om det behövs.
- 6. Tryck på Spara.

#### Hantera försändelser

Innan du kan använda Drifttimmar måste du vara i lastbilsläge (sidan 11), och du måste skapa en förarprofil (sidan 40).

- På huvudmenyn trycker du på Verktyg > Drifttimmar.
- Välj en förare > Hantera försändelser.
- 3. Välj en försändelse.
- 4. Välj ett alternativ:
  - Tryck på ett fält för att redigera informationen.
  - Tryck på ≡> Ta bort försändelse > OK för att ta bort försändelsen.

## Exportera körloggar

Innan du kan använda Drifttimmar måste du vara i lastbilsläge (sidan 11), och du måste skapa en förarprofil (sidan 40).

**OBS**! Den här funktionen är inte tillgänglig i alla områden.

- På huvudmenyn trycker du på Verktyg > Drifttimmar.
- 2. Välj en förare > Exportera logg.
- Ange traktornummer, traktorns chassinummer och släpvagnsnummer, om det behövs.
- 4. Om det behövs väljer du en logg som ska exporteras.
- 5. Om det behövs väljer du den plats dit loggen ska exporteras.

Enheten exporterar loggen till en CSVfil och lagrar den i mappen Rapporter i enhetsminnet eller på minneskortet.

#### Visa exporterade körloggar

#### MEDDELANDE

Om du inte är säker på vad en fil används till bör du inte ta bort den. Minnet i enheten innehåller viktiga systemfiler som du inte bör ta bort.

- 1. Anslut enheten till din dator (sidan 6).
- 2. Välj ett alternativ:
  - Om du vill visa loggarna på enheten öppnar du "Garmin"enheten eller -volymen och öppnar mappen Rapporter.
  - Om du vill visa loggarna på minneskortet öppnar du enheten eller volymen för minneskortet och öppnar mappen Garmin.
- 3. Öppna mappen HOSExports.
- 4. Öppna CSV-filen.

## Använda verktygen

# Visa aktuell platsinformation

Använd sidan Var är jag? för att visa information om din aktuella position. Det här är en användbar funktion om du behöver tala om för räddningspersonal var du befinner dig.

På huvudmenyn trycker du på Verktyg > Var är jag?.

## Söka efter närliggande serviceställen

- På huvudmenyn trycker du på Verktyg > Var är jag?.
- Tryck på Sjukhus, Polis eller Bränsle för att visa närmaste plats i den kategorin.

## Använda Hjälp

På huvudmenyn trycker du på Verktyg > Hjälp om du vill visa information om hur du använder enheten.

## Söka efter hjälpavsnitt

På huvudmenyn trycker du på Verktyg > Hjälp > Q.

## Om ecoRoute<sup>™</sup>

Funktionen ecoRoute beräknar fordonets bränsleekonomi, koldioxidutsläpp samt bränslepriset för att navigera till ett mål. Den har också verktyg för att öka bränsleeffektiviteten.

De data som tillhandahålls av ecoRoute är bara uppskattningar. De är alltså inga faktiska avläsningar från fordonet. Om du vill ha mer exakta bränslerapporter för just ditt fordon och dina körvanor kan du kalibrera bränsleekonomin (sidan 44). **OBS**! ecoRoute är bara tillgängligt för personbilsläge.

#### Använda ecoRoute

- 1. På huvudmenyn väljer du Verktyg > ecoRoute.
- Ange bränsle- och körsträckeinformation om du uppmanas till det.

Första gången du använder funktionen ecoRoute måste du ange fordonsinformation.

#### Kalibrera bränsleekonomin

Kalibrera bränsleekonomin om du vill få mer exakta bränslerapporter för ditt specifika fordon och dina körvanor. Du bör kalibrera när du tankar.

- 1. På huvudmenyn väljer du Verktyg > ecoRoute > Vid pumpen.
- 2. Ange aktuellt bränslepris.

- Ange hur mycket bränsle ditt fordon har förbrukat sedan det sist tankades.
- 4. Ange sträckan du har färdats sedan den senaste tankningen.
- 5. Välj Nästa.

Enheten kalkylerar fordonets genomsnittliga bränsleekonomi.

## Om ecoChallenge

Med ecoChallenge kan du maximera bränsleekonomin genom att du får poäng för dina körvanor. Ju högre ecoChallenge-poäng du får, desto mer bränsle sparar du. ecoChallenge samlar in data och beräknar en poäng när din enhet rör sig och är i transportläge för personbil.

## Visa dina ecoChallenge-poäng

På huvudmenyn väljer du Verktyg > ecoRoute > ecoChallenge.

#### Om ecoChallenge-poäng

Bladfärgen på ecoChallenge-ikonen ändras beroende på dina resultat i utmaningen.

**Totalt** – visar ett genomsnitt av poängen för hastighet, acceleration och bromsning.

Hastighet – visar poängen för att köra med den mest bränslesnåla hastigheten för ditt fordon (70–100 km/tim, 45–60 mph för de flesta fordon).

Acceleration – visar poängen för jämn och gradvis acceleration. Du mister poäng om du gasar snabbt.

**Bromsning** – visar poängen för jämn och gradvis bromsning. Du mister poäng om du bromsar hårt.

## Ta bort ecoChallenge-poäng från kartan

På kartan väljer du **᠑** > ■> Inställningar > Dölj.

#### Nollställa ecoChallenge

Välj 💁 > 📰 > Nollställ på kartan.

#### Visa information om bränsleekonomi

- 1. På huvudmenyn väljer du Verktyg > ecoRoute > Bränsleekonomi.
- 2. Välj en del av diagrammet att zooma in.

#### Justera Fordonsprofil

- På huvudmenyn trycker du på Verktyg > ecoRoute > Fordonsprofil.
- 2. Välj ett alternativ för att justera bränsleinställningarna manuellt.
  - Bränsletyp
  - Bränsleförbr. stad
  - Motorväg Bränsleekonomi
  - Bränslepris

**TIPS**: Du får bättre resultat om du kalibrerar bränsleekonomin (sidan 44) istället för att justera bränsleeffektiviteten för stadskörning och motorväg.

## Om körsträckerapporten

Med körsträckerapporten beräknas avståndet, tiden, den genomsnittliga bränsleekonomin och bränslekostnaden för att navigera till ett mål. En körsträckerapport skapas för varje rutt du kör. Om du avbryter en rutt i enheten skapas en körsträckerapport för den sträcka du har kört.

#### Visa en Körsträckerapport

Du kan visa sparade körsträckerapporter på enheten. Du kan också öppna körsträckerapporter i mappen Rapporter på enheten/volymen (sidan 56).

- På huvudmenyn trycker du på Verktyg > ecoRoute > Körsträckerapport.
- 2. Välj en rapport.

## Visa körtips

På huvudmenyn trycker du på Verktyg > ecoRoute > Tips.

#### Nollställa ecoRoute-data

- På huvudmenyn trycker du på Verktyg > ecoRoute.
- 2. Välj en kategori.

## Använda bildvisaren

Du kan visa bilder som du sparat i enheten eller på ett minneskort. Se sidan 55 för mer information om hur du läser in bilder i enheten.

På huvudmenyn trycker du på Verktyg > Bildvisare.

- Bläddra genom bilderna med hjälp av pilarna.
- Om du vill zooma in en bild trycker du på den.

- Tryck på ▶ om du vill visa ett bildspel av bilderna.
- Om du vill avbryta bildspelet trycker du på skärmen.

#### Använda en bild som bakgrund

- På huvudmenyn trycker du på Verktyg > Bildvisare.
- 2. Välj en bild.
- 4. Använd skärmknappsatsen för att justera bakgrundsbild.
- 5. Tryck på Spara.

#### Ta bort bilder

- På huvudmenyn trycker du på Verktyg > Bildvisare.
- 2. Välj en bild.
- 3. Tryck på  $\blacksquare$  > Ta bort > Ja.

## Använda världsklockan

- På huvudmenyn trycker du på Verktyg > Världsklocka.
- 2. Tryck på ett ortsnamn.
- 3. Ange ett nytt ortsnamn
- 4. Tryck på Klar.
- 5. Om det behövs väljer du en ort.

## Visa världskartan

På huvudmenyn trycker du på Verktyg > Världsklocka >  $\checkmark$ 

Delar där det är natt visas som skuggade.

## Använda kalkylatorn

På huvudmenyn trycker du på Verktyg > Kalkylator.

## Ta skärmbilder

- På huvudmenyn, tryck på Verktyg > Inställningar > Skärm > Skärmbild > Aktiverad.
- 2. Tryck på 🛐 för att ta en skärmbild.

Skärmbilden sparas som en bildfil i PNG-format i mappen **Skärmbild** på enheten (sidan 56).

## Använda enhetsomräkningen

- 1. På huvudmenyn trycker du på Verktyg > Enhetsomräkning.
- 2. Tryck på rutan med en angiven måttenhet.
- 3. Välj en måttenhet.
- Tryck på Spara. Två måttenheter finns angivna.
- 5. Tryck på en måttenhet att ändra.

- 6. Välj en måttenhet.
- 7. Tryck på Klar.
- Om det behövs upprepar du stegen 5-7.
- 9. Ange ett värde.
- 10. Tryck på Klar.

#### Ange växlingskurser manuellt

Du kan uppdatera valutor manuellt, vilket innebär att du kan använda de senaste växelkurserna.

- 1. På huvudmenyn trycker du på Verktyg > Enhetsomräkning.
- 2. Välj rutan med en angiven valuta.
- 3. Välj Valuta.
- 4. Tryck på Spara.

- 5. Välj en valutaruta.
- 6. Välj den valuta som du vill uppdatera.
- Om det behövs upprepar du stegen 3–6 för att välja en valuta att konvertera till.
- 8. Välj en ruta under en valuta.
- 9. Ange ett nytt värde för valutan.
- 10. Välj Klar.
- 11. Om det behövs upprepar du stegen 8-10.

## Telefonsamtal med handsfree

Bluetooth®-tekniken etablerar trådlösa anslutningar mellan två enheter, t.ex. en mobiltelefon och din enhet. Om du vill fastställa om din mobiltelefon med Bluetooth-teknik är kompatibel med enheten går du till www.garmin.com /bluetooth.

## Om att para ihop enheter

Första gången du använder två enheter tillsammans måste du para ihop dem genom att etablera kontakt med hjälp av en PIN-kod eller ett lösenord. Telefonen och enheten måste vara påslagna och inom 10 m (33 fot) avstånd från varandra.

## Para ihop med telefoninställningarna

Du kan initiera ihopparning från telefonen. Se instruktionerna som hör till telefonen.

- 1. På huvudmeny för dēzl, tryck på Verktyg > Inställningar > Bluetooth > Bluetooth > Aktiverad > Spara.
- 2. Aktivera Bluetooth-komponenten på telefonen.

**OBS**! Den här funktionen kan finnas i en meny kallad Inställningar, Bluetooth, Anslutningar eller Handsfree.

3. Sök efter Bluetooth-enheter med telefonen.

- 4. Välj dēzl-enheten i listan med enheter.
- 5. Om det behövs anger du Bluetooth-PIN-koden (**1234**) på telefonen.

#### Para ihop med enhetsinställningarna

- 1. På huvudmenyn för dēzl, tryck på Verktyg > Inställningar > Bluetooth > Bluetooth > Aktiverad > Spara.
- 2. Aktivera Bluetooth-komponenten på telefonen.
- 3. Aktivera läget Hitta mig/Möjlig att upptäcka/Synlig för telefonen.

**OBS**! Den här funktionen kan finnas i en meny kallad Inställningar, Bluetooth, Anslutningar eller Handsfree.

 På dēzl, tryck på Lägg till telefon > OK.

- 5. Välj din telefon på listan.
- 6. Tryck på OK.

Ett förslag att para ihop telefonen med enheten visas på telefonen.

- 7. Godkänn hopparningen på din telefon.
- 8. Om det behövs anger du Bluetooth-PIN-koden (1234) på telefonen.

## Tips efter att du parat ihop enheterna

- När du en gång har parat ihop de två enheterna ansluter de automatiskt till varandra varje gång du sätter på dem.
- När telefonen är ansluten till enheten kan du ringa telefonsamtal.

Telefonsamtal med handsfree

- När du slår på enheten utförs ett försök att para ihop den med den telefon den senast var ansluten till.
- Du kan välja att ställa in att mobiltelefonen ska anslutas till enheten automatiskt när den slås på.

## Hantera Bluetooth-enhetslistan

Du kan lägga till, koppla bort eller ta bort telefoner som enheten upptäcker när Bluetooth är aktiverat.

- På huvudmenyn trycker du på Verktyg > Inställningar > Bluetooth > Lägg till Telefon.
- 2. Välj ett alternativ:
  - Välj en telefon som enheten ska ansluta till.
  - Tryck på + om du vill lägga till en telefon på menyn.

- Tryck på 🖬 om du vill ta bort en telefon från enhetsminnet.
- Tryck på Ingen om du vill koppla från aktuell anslutning.

## Ta emot ett samtal

- Tryck på Svara.
- Tryck på **Ignorera** om du vill ignorera samtalet.

# Använda enheten under ett samtal

Under ett samtal visas 2. Beroende på vilken skärmbild som visas på enheten kan ikonen Samtal pågår se olika ut.

- På huvudmenyn trycker du på ≥ Lägg på.
- 2. Välj ett alternativ:
  - Tryck på Knappsats om du vill visa en sida med knappsats så att du kan använda automatiska system som röstbrevlåda.

 Tryck på Handenhet om du vill stänga av enheten men behålla samtalet, eller om du vill samtala privat.

**TIPS**: Om du vill växla tillbaka trycker du på **Handsfree**.

• Tryck på **Tyst** om du vill stänga av ljudet i ett samtal.

#### Använda Samtal väntar

När du sitter i samtal och får ett samtal till (samtal väntar) visas ett fönster.

- Tryck på Svara om du vill besvara samtalet och placera det första samtalet i vänteläge.
- Tryck på 🗾 > Byt.
- Tryck på Lägg på om du vill avsluta samtalet.

Det parkerade samtalet avslutas inte.

# Ringa till en intressant plats (POI)

- På huvudmenyn trycker du på Telefon > Intressant plats.
- 2. Sök efter en intressant plats (POI).
- 3. Tryck på Ringa upp.

## Ringa ett nummer

- På huvudmenyn trycker du på Telefon > Ring.
- 2. Ange numret.
- 3. Tryck på Ring.

## Ange telefonnumret

Du kan ange det telefonnummer som du vill att enheten ringer upp när du trycker på **Ring hem**.

Telefonsamtal med handsfree

- 1. På huvudmenyn trycker du på Telefon > Ring hem.
- 2. Tryck på Ange telefonnummer.
- 3. Ange telefonnumret.
- 4. Tryck på Klar > Ja.

Enheten ringer upp ditt hemtelefonnummer.

## Ringa hem

Innan du kan ringa hem måste du ange ett telefonnummer för din hemposition (sidan 53).

På huvudmenyn trycker du på Telefon > Ring hem.

## Ringa samtal med Röstuppringning

Innan du ringer samtal med röstuppringning kan du behöva träna telefonen att känna igen dina röstuppringningskommandon. Se instruktionerna som hör till telefonen.

- På huvudmenyn trycker du på Telefon > Röstuppringning.
- 2. Säg kontaktens namn.

## Kontrollera telefonstatus

Du kan kontrollera telefonens batterinivå och signalstyrka.

På huvudmenyn trycker du på Telefon > Telefonstatus.

## Datahantering

Du kan lagra filer, som JPEGbildfiler, på enheten. Enheten har en minneskortplats för ytterligare datalagring.

**OBS**! Enheten är inte kompatibel med Windows® 95, 98, Me, Windows NT® eller Mac® OS 10.3 eller tidigare.

## Filtyper

Enheten stöder följande filtyper.

- JPEG- och JPG-bildfiler (sidan 47).
- Kartor och GPX-waypointfiler från MapSource<sup>®</sup> (sidan 75).
- GPI-filer med egna intressanta platser från Garmin POI Loader (sidan 75).

## Om minneskort

Du kan köpa minneskort från en elektronikleverantör eller köpa förinläst Garmin-kartprogramvara (www.garmin .com/trip\_planning). Vid sidan av kartor kan minneskortet lagra filer som kartor, bilder, geocache-platser, rutter, waypoints och egna intressanta platser.

#### Installera ett minneskort

1. Sätt i ett minneskort på rätt plats **O** i enheten.

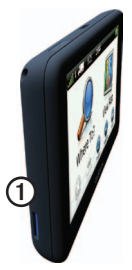

2. Tryck ned det tills du hör ett klick.

## Överföra filer till datorn

1. Anslut enheten till datorn (sidan 6).

Enheten och minneskortet visas som flyttbara enheter under Den här datorn om du har Windows eller som en volym på skrivbordet om du har Mac OS.

**OBS**! I vissa datorer med flera nätverksenheter kan dēzl-enheter inte visas. Om du vill ha mer information om hur du ansluter diskenheter kan du läsa i hjälpen till operativsystemet.

- 2. Bläddra i datorn efter en fil.
- 3. Markera filen.
- 4. Klicka på Redigera > Kopiera.

- 5. Öppna enheten "Garmin" eller minneskortenheten eller -volymen.
- 6. Välj Redigera > Klistra in.

Filen visas i listan med filer i enhetsminnet eller på minneskortet.

#### Koppla bort USB-kabeln

- 1. Slutför en åtgärd:
  - För Windows: klicka på utmatningsikonen systemfältet.
  - För Mac: dra volymikonen till papperskorgen 🗑.
- 2. Koppla bort kabeln från datorn.

## Ta bort filer

#### MEDDELANDE

Om du inte är säker på vad en fil används till bör du inte ta bort den. Minnet i enheten innehåller viktiga systemfiler som du inte bör ta bort.

- 1. Öppna enheten eller volymen "Garmin".
- 2. Om det behövs öppnar du en mapp eller volym.
- 3. Markera en fil.
- 4. Tryck på **Delete** på datorns tangentbord.

## Anpassa enheten

## Systeminställningar

På huvudmenyn trycker du på Verktyg > Inställningar > System.

- GPS-simulator gör att enheten inte tar emot någon GPS-signal och sparar batteri.
- Enheter ändra måttenheter för avstånd.
- **Tidsformat** välj 12-timmars- eller 24-timmarsvisning.
- Aktuell tid ändra tiden manuellt.
- Säkerhetsläge avaktiverar alla funktioner som kräver betydande uppmärksamhet och som kan stjäla uppmärksamheten från körningen.

- Garmin Lock låser enheten (sidan 71).
- **Om** visar enhetens versionsnummer för programvaran, ID-nummer för enheten och information om flera andra rogramfunktioner.

**OBS**! Du behöver uppgifterna när du uppdaterar systemets programvara eller köper nya kartdata (sidan 75).

• Licensavtal för slutanvändare

## Anpassa huvudmenyn

Du kan skapa en anpassad huvudmeny som innehåller upp till 15 ikoner.

- 1. På huvudmenyn väljer du Verktyg > Inställningar > Huvudmeny.
- 2. Om det behövs väljer du Anpassa.
- 3. Välj 🖶

- 4. Om det behövs väljer du ▶.
- 5. Välj en ikon.
- 6. Välj Spara.

#### Ändra ikoner på huvudmenyn

Du kan ändra storlek och plats för ikoner på den anpassade huvudmenyn.

- På huvudmenyn väljer du Verktyg > Inställningar > Huvudmeny > Anpassa.
- 2. Välj en ikon.
- 3. Välj ett alternativ:
  - Välj 🕅 för att ta bort ikonen.
    OBS! Ikonerna Vart?, Visa karta och Verktyg kan inte tas bort.
  - Välj S för att förstora ikonen. Ikonen expanderar från en cell till fyra celler.

**TIPS**: Det får plats upp till två förstorade ikoner på huvudmenyn.

- Välj S för att förminska en stor ikon.
- Dra en ikon över skärmen för att ändra plats.
- 4. Välj 🗹 > Spara.

## Välja en huvudmeny

- På huvudmenyn väljer du Verktyg > Inställningar > Inställningar.
- 2. Välj ett alternativ: Använd standard eller Använd anpassad.

När du använder den anpassade huvudmenyn sparas standardhuvudmenyn på enheten.

## Lägga till lastbils- eller husbilsprofiler

## 

Att ange lastbilsprofilen är ingen garanti för att fordonets egenskaper alltid tas med i beräkningen för alla ruttförslag. Det är ditt ansvar att anpassa körningen efter fordonets höjd, längd, vikt och andra begränsningar. Var alltid uppmärksam på vägskyltar och vägförhållanden.

- På huvudmenyn trycker du på Verktyg > Inställningar > Lastbilsprofil.
- 2. Välj ett alternativ: Lastbil eller Husbil.
- 4. Om det behövs trycker du på Enheter för att ändra måttenhet.
- 5. Följ uppmaningarna på skärmen.

#### Aktivera lastbils- eller husbilsprofiler

Enheten beräknar rutter baserat på bredd, längd, höjd, vikt och andra inställningar för den aktiva profilen.

Du måste aktivera en profil innan du kan navigera i lastbils- eller husbilsläge. Innan du kan aktivera en profil måste du lägga till profilen (sidan 60).

- På huvudmenyn trycker du på Verktyg > Inställningar > Lastbilsprofil.
- 2. Välj ett alternativ: Lastbil eller Husbil.
- 3. Tryck på profilen.
- 4. Tryck på **Välj profil** för att aktivera profilen.

#### Redigera lastbils- eller husbilsprofiler

Innan du kan ta bort en profil måste du aktivera en annan profil (sidan 60).

- På huvudmenyn trycker du på Verktyg > Inställningar > Lastbilsprofil.
- 2. Tryck på en profil och tryck på 💻
- 3. Välj ett alternativ: **Redigera** eller **Ta bort**.

## Navigationsinställningar för personbil, lastbil och husbil

På huvudmenyn trycker du på Verktyg > Inställningar > Navigation och väljer Personbil, Lastbil eller Husbil.

- nüRoute<sup>™</sup> se sidan 63.
- **Kartdetaljer** ställer in kartans detaljnivå. Om du visar kartan med hög detaljrikedom ritas den om långsammare.

- **Kartbild** ställer in kartans perspektiv (sidan 62).
- Karttema ändrar färg på kartdata.
- Kartdatalayout ändrar mängden data som visas på kartan.
- Fordon ändrar ikonen som visar din position på kartan. Fler ikoner kan du hämta på www .garmingarage.com.
- Tripplogg
  - Visa på karta visar dina resvägar på kartan.
  - Töm tripplogg
- Larmade positioner ändrar inställningarna för larmade positioner (sidan 62).
- Varningar för skarp kurva du kan ställa in varningar för skarpa kurvor.

## Ändra kartperspektiv

- På huvudmenyn trycker du på Verktyg > Inställningar > Navigation.
- 2. Välj ett alternativ: Personbil, Lastbil eller Husbil.
- 3. Tryck på Kartbild.
- 4. Välj ett alternativ:
  - Tryck på Kurs upp om du vill visa kartan i två dimensioner (2D) med färdriktningen överst.
  - Tryck på Norr uppåt om du vill visa kartan i 2D med norr överst.
  - Tryck på **3D** om du vill visa kartan i tre dimensioner.

## Välja inställningar för larmade positioner

Det här alternativet visas bara om du har larmade positioner eller säkerhetskameror inlästa i enheten. Larmade positioner inkluderar egna intresseplatser och fartkameradatabaser. Gå till www.garmin.com/extras för mer information.

- På huvudmenyn trycker du på Verktyg > Inställningar > Navigation.
- 2. Välj ett alternativ: Personbil, Lastbil eller Husbil.
- 3. Tryck på Larmade positioner.
- 4. Välj ett alternativ:
  - Tryck på Varningar för att aktivera varningar som hörs när du närmar dig larmade positioner.
  - Tryck på Ljud för att ange vilka typer av varningar som ska höras när du närmar dig larmade positioner.

## Navigeringsinställningar för fotgängare

På huvudmenyn trycker du på Verktyg > Inställningar > Navigation > Fotgängare.

- Begränsa gångavstånd kontrollerar hur mycket av en kollektivtrafikrutt som ska inkludera promenad.
- Kollektivtrafik undviker valda transportmedel.
- Tripplogg visar resvägen på kartan.
  - Visa på karta visar dina resvägar på kartan.
  - Töm tripplogg

## Undvika transportmedel

**OBS**! Transportmedel finns tillgängliga när cityXplorer-kartor är inlästa (sidan 29).

- 1. På huvudmenyn trycker du på Verktyg > Inställningar > Navigation > Fotgängare > Kollektivtrafik.
- 2. Välj vilket transportmedel du vill undvika på rutterna.
- 3. Tryck på Spara.

## Välja ruttinställningar

- På huvudmenyn trycker du på Verktyg > Inställningar > Navigation.
- 2. Välj ett alternativ: Personbil, Lastbil eller Husbil.
- Tryck på nüRoute > Beräkningsläge.

Ruttberäkningen är baserad på väghastigheter och fordonsaccelerationsdata för en given rutt.

- 4. Välj ett alternativ om det behövs:
  - Tryck på Kortare tid för att beräkna rutter som går fortare att köra men som kan utgöra längre körsträcka.
  - Tryck på Kortare väg om du vill välja rutter som är kortare men som kan ta längre tid att köra.
  - Tryck på Mindre bränsle för att beräkna rutter som kan förbruka mindre bränsle än de andra rutterna.
  - Tryck på Anvisad för att välja ett ruttberäkningsläge före navigering (sidan 26).
  - Tryck på **Fågelvägen** om du vill beräkna en rak linje från din plats till din destination.

## Undvika vägfunktioner

- På huvudmenyn trycker du på Verktyg > Inställningar > Navigation.
- 2. Välj ett alternativ: Personbil, Lastbil eller Husbil.
- 3. Tryck på nüRoute > Undvikanden.
- 4. Välj vilka vägfunktioner du vill undvika på rutterna.
- 5. Tryck på Spara.

## Ange egna undvikanden

Du kan ange specifika områden eller vägar för enheten som ska undvikas vid beräkning av rutter.

- På huvudmenyn trycker du på Verktyg > Inställningar > Navigation.
- 2. Välj ett alternativ: Personbil, Lastbil eller Husbil.

- 3. Tryck på nüRoute > Egna undvikanden.
- Välj Lägg till område som ska undvikas eller Lägg till väg som ska undvikas.
- 5. Följ instruktionerna på skärmen.

## Om Avancerade omvägar

När den här funktionen är aktiverad beräknar enheten en ny rutt utifrån specifika alternativ som du väljer (sidan 27).

#### Aktivera Avancerade omvägar

- På huvudmenyn trycker du på Verktyg > Inställningar > Navigation.
- 2. Välj ett alternativ: Personbil, Lastbil eller Husbil.
- 3. Tryck på nüRoute > Avancerade omvägar.
- 4. Välj Aktivera.

## Om trafficTrends<sup>™</sup>

När funktionen trafficTrends aktiveras använder enheten trafikhistorikinformation för att beräkna effektivare rutter. Olika rutter kan beräknas utifrån trafiktrender för aktuell veckodag eller utifrån tid på dagen.

#### Aktivera trafficTrends

- På huvudmenyn trycker du på Verktyg > Inställningar > Navigation.
- 2. Välj ett alternativ: Personbil, Lastbil eller Husbil.
- 3. Tryck på nüRoute > trafficTrends > Aktiverad.

## Visningsinställningar

På huvudmenyn trycker du på Verktyg > Inställningar > Skärm.

- Färgläge ställer in en ljus bakgrund (Dag), en mörk bakgrund (Natt) eller växlar automatiskt mellan de två alternativen utifrån tiderna för soluppgång och solnedgång för din aktuella position (Auto).
- Ljusstyrka ändrar skärmens ljusstyrka. Om du minskar ljusstyrkan kan du spara på batterierna.
- Skärmbild ta en bild av enhetens skärm (sidan 48).

## Språkinställningar

På huvudmenyn trycker du på Verktyg > Inställningar > Språk.

- **Röstspråk** anger språk för röstmeddelanden.
- Textspråk anger språk för den text som visas på skärmen.

**OBS**! Att textspråket ändras innebär inte att språket i data som användaren lagt in ändras.

- Knappsatsspråk anger språk för knappsatsen.
- Knappsatslayout anger knappsatslayouten till QWERTY (som liknar en dators tangentbord) eller alfabetisk.
# Visa kartinformation

På huvudmenyn trycker du på Verktyg > Inställningar > minaKartor.

# Aktivera kartor

- På huvudmenyn trycker du på Verktyg > Inställningar > minaKartor.
- 2. Tryck på en karta.

# Bluetooth-inställningar

På huvudmenyn trycker du på Verktyg > Inställningar > Bluetooth.

- Lägg till telefon se sidan 52.
- **Bluetooth** aktiverar Bluetoothkomponenten.

Om du har aktiverat Bluetoothkomponenten visas ikonen **Bluetooth** på huvudmenyn.

• Vänskapligt namn – ange ett vänskapligt namn som identifierar din dēzl på enheter med Bluetoothteknik.

# Aktivera trafik

Trafikinformationsmottagaren medföljer vissa enhetspaket.

På huvudmenyn trycker du på Verktyg > Inställningar > Trafik > Trafik > Aktiverad.

# Om trafikabonnemang

Du kan köpa ytterligare abonnemang och förnya dem om de går ut. Gå till www.garmin.com/fmtraffic.

### Visa trafikabonnemang

På huvudmenyn trycker du på Verktyg > Inställningar > Trafik > Abonnemang.

# Återställa inställningarna

- På huvudmenyn trycker du på Verktyg > Inställningar.
- 2. Om det behövs väljer du en inställningskategori.
- 3. Tryck på => Återställ > Ja.

# Bilaga

# Varningsikoner

# \Lambda VARNING

Att ange fordonsprofilens egenskaper är ingen garanti för att fordonets egenskaper alltid tas med i beräkningen för alla ruttförslag eller att du alltid får varningar. Det kan finnas begränsningar i kartdata så att enheten inte alltid kan svara för dessa begränsningar eller vägförhållanden. Var alltid uppmärksam på vägskyltar och vägförhållanden.

### Begränsningsvarningar

|            | Höjd                                        |
|------------|---------------------------------------------|
|            | Vikt                                        |
|            | Axelvikt                                    |
| æ          | Längd                                       |
|            | Bredd                                       |
|            | Lastbilar får inte köra här                 |
| lacksquare | Släp ej tillåtna                            |
| 8          | Inga vådliga ämnen är<br>tillåtna           |
|            | Inga brandfarliga ämnen<br>är tillåtna      |
|            | Inga vattenförorenande<br>ämnen är tillåtna |

| <b>(</b>                | Ingen vänstersväng |
|-------------------------|--------------------|
|                         | Ingen högersväng   |
| $\overline{\mathbf{O}}$ | Ingen u-sväng      |

### Varningar om vägförhållanden

|                         | Risk för grundstötning |
|-------------------------|------------------------|
|                         | Sidovind               |
| $\overline{\mathbf{a}}$ | Smal väg               |
| <b>(</b>                | Skarp kurva            |
|                         | Brant nedförsbacke     |
| 3                       | Trädöverhäng           |

### Andra varningar

| (III)    | Vägningsstation                             |
|----------|---------------------------------------------|
| <b>(</b> | Vägen har inte verifierats<br>för lastbilar |

# Strömkablar

Du kan strömförsörja din enhet med följande alternativ.

- Strömkabel för fordon
- USB-kabel (sidan 6)
- Nätadapter (valfritt tillbehör)

# Sköta om enheten

### MEDDELANDE

Undvik att tappa enheten och använd den inte i miljöer där det finns stor risk för skakningar och vibrationer.

Utsätt inte enheten för vatten.

Om enheten kommer i kontakt med vatten kan den sluta fungera.

Förvara inte enheten där den kan utsättas för extrema temperaturer eftersom den då kan skadas permanent.

Använd aldrig ett hårt eller vasst föremål på pekskärmen eftersom den då kan skadas.

# Rengöra ytterhöljet

### MEDDELANDE

Använd inte kemiska rengöringseller lösningsmedel som kan skada plastkomponenterna.

- Du rengör enhetens ytterhölje (inte pekskärmen) med en fuktig trasa med milt rengöringsmedel.
- 2. Torka enheten torr.

### Rengöra pekskärmen

- 1. Använd en mjuk, ren, luddfri trasa.
- 2. Om det behövs använder du vatten, isopropylalkohol eller linsrengöring.
- 3. Fukta trasan med vätskan.
- 4. Torka skärmen försiktigt med trasan.

### Förhindra stöld

- Du kan förhindra att enheten stjäls genom att lägga den och fästet utom synhåll när den inte används.
- Ta bort resterna efter sugfästet på vindrutan.
- Förvara inte enheten i handskfacket.
- Registrera din produkt på http://my.garmin.com.
- Använd funktionen Garmin Lock<sup>™</sup> (sidan 71).

# **Om Garmin Lock**

Garmin Lock är ett antistöldsystem som låser enheten. Varje gång du slår på enheten måste du ange PIN-koden eller köra till säkerhetsplatsen.

# Om säkerhetsplatsen

Säkerhetsplatsen är en plats där du befinner dig ofta, till exempel ditt hem. Om enheten har satellitsignaler och du befinner dig på säkerhetsplatsen behöver du inte ange PIN-koden.

**OBS**! Om du glömmer bort både PINkod och säkerhetsplats måste du skicka in enheten till Garmin för att få den upplåst. Du måste också skicka med en giltig produktregistrering eller ett giltigt inköpskvitto.

### Låsa enheten

1. På huvudmenyn trycker du på Verktyg > Inställningar > System > Garmin Lock > Lås enheten.

Menyn Garmin Lock visas.

- 2. Tryck på Aktiverad.
- 3. Ange en fyrsiffrig PIN-kod två gånger.
- 4. Kör till en säkerhetsplats.
- 5. Tryck på Ange.

### Byta PIN-kod för Garmin Lock

- 1. På menyn Garmin Lock trycker du på **Byt PIN-kod**.
- Ange en ny fyrsiffrig PIN-kod två gånger.

# Ändra säkerhetsplats

- 1. På menyn Garmin Lock trycker du på **Säkerhetsplats**.
- 2. Kör till den nya säkerhetsplatsen.
- 3. Tryck på Ange.

# Radera användardata

- 1. Starta enheten.
- 2. Håll fingret nedtryckt på enhetsskärmens nedre högra hörn.
- 3. Håll fingret nedtryckt tills meddelandefönstret visas.
- 4. Tryck på Ja.

Alla ursprungliga inställningar återställs. Eventuella objekt du har sparat raderas.

# Batteriinformation

Batteriikonen *mi* i statusfältet visar det inbyggda batteriets laddningsnivå.

Du kan öka exaktheten på batterimätaren genom att ladda ur batteriet helt innan du laddar upp det. Avbryt inte uppladdningen förrän enheten är fullt uppladdad.

# Maximera batteriets livslängd

- På huvudmenyn trycker du på Verktyg > Inställningar > Skärm > Ljusstyrka om du vill minska bakgrundsbelysningen.
- Lämna inte enheten i direkt solljus.
- Undvik att utsätta enheten för stark hetta under lång tid.

# Byta säkring i fordonsströmkabeln

### MEDDELANDE

När du byter ut säkringen bör du vara försiktig så att du inte tappar bort några av de små bitarna och se till att du sätter tillbaka dem på rätt ställen. 12-voltsströmkabeln för fordon fungerar inte om den inte satts ihop rätt.

Om enheten inte laddas upp i fordonet måste du eventuellt byta den säkring som finns i fordonsadapterns ände.

- Använd ett mynt för att trycka ned den silverfärgade spetsen ① och vrid myntet motsols ett fjärdedels varv.
- Ta bort ändstycket ②, den silverfärgade spetsen och säkringen ③.

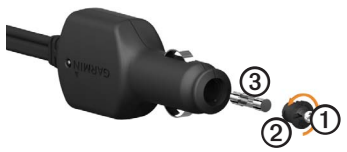

- 3. Sätt i en snabb säkring på 2 A.
- Sätt den silverfärgade spetsen i ändstycket.
- 5. Sätt tillbaka ändstycket med hjälp av ett mynt.

# Ta bort enheten, vaggan och fästet

### Ta bort enheten från vaggan

- 1. Tryck fliken överst på vaggan uppåt.
- 2. Luta enheten framåt.

# Ta bort vaggan från fästet

- 1. Vrid vaggan till höger eller vänster.
- 2. Tryck på vaggans sockel om du vill lossa kulan på fästet.

# Ta bort monteringsarmen från monteringssockeln

- Skjut låsspaken ① på monteringssockeln ② till olåst position.
- 2. Tryck frigöringsfliken 3 nedåt.
- 3. Skjut ut monteringsarmen ④ ur sockeln.

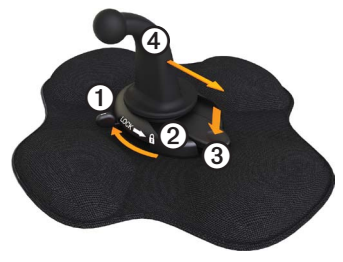

# Om nüMaps Lifetime<sup>™</sup>

För en engångssumma kan du få upp till fyra kartuppdateringar per år under enhetens livstid. Om du vill ha mer information och läsa om villkor om nüMaps Lifetime går du till www .garmin.com/numaps och klickar på Kartor.

# Enhetsmodeller

- Modeller med "LM" efter modellnumret har ett livstidsabonnemang på nüMaps Lifetime.
- Modeller med "LT" efter modellnumret har ett livstidsabonnemang på trafikinformation och en trafikmottagare.
- Modeller med "LMT" efter modellnumret har ett livstidsabonnemang på nüMaps Lifetime, livstidsabonnemang på trafikinformation (sidan 75), och en trafikmottagare.

# Köpa fler kartor

Du kan köpa fler kartor till enheten.

- Gå till produktsidan för enheten på Garmins webbplats (www.garmin .com).
- 2. Klicka på fliken Kartor.
- 3. Följ instruktionerna på skärmen.

# Egna intressanta platser

Egna intresseplatser är anpassade punkter på kartan. De kan innehålla varningslarm som meddelar dig när du är i närheten av en angiven punkt eller om du kör för fort.

### Installation av POI Loader

Du kan skapa eller hämta listor med egna intressanta platser och installera dem på din enhet med programvaran POI Loader.

- 1. Gå till www.garmin.com/extras.
- 2. Klicka på Tjänster > POI Loader.
- 3. Installera POI Loader på din dator.

### Använd hjälpfilerna för POI Loader

För mer information om POI Loader, se hjälpfil.

När POI Loader är öppen, klicka **Hjälp**.

# Söka efter extrafunktioner

- På huvudmenyn trycker du på Vart? > Extra.
- 2. Välj en kategori.

# Fartkameror

# 

Garmin ansvarar inte för noggrannheten hos eller följderna av användningen av egna intressanta platser eller en databas för fartkameror.

På vissa platser finns information om fartkameror tillgänglig. Gå till http://my.garmin.com för information om tillgänglighet. För dessa platser innehåller enheten placeringen av hundratals fartkameror. Du får ett larm från enheten när du närmar dig en fartkamera om du kör för fort. Informationen uppdateras minst varje vecka så att du alltid har tillgång till den senaste informationen. Du kan när som helst köpa en ny region eller förlänga ett befintligt abonnemang. Varje region som du köper har ett förfallodatum.

# Att köpa tillbehör

Gå till http://buy.garmin.com.

# Kontakta Garmins produktsupport

Du kan kontakta Garmins produktsupport om du har frågor om produkten.

- I USA går du till www.garmin.com /support eller kontaktar Garmin USA per telefon på (913) 397 8200 eller (800) 800 1020.
- I Storbritannien kontaktar du Garmin (Europe) Ltd. via telefon på 0808 2380000.

 I Europa går du till www.garmin .com/support och klickar på Contact Support för inhemsk supportinformation, eller kontakta Garmin (Europe) Ltd. per telefon på +44 (0) 870 8501241.

# Specifikationer

# Temperaturintervall:

0 °C-60 °C (32 °F-140 °F)

### Laddningstemperatur:

0 °C-45 °C (32 °F-113 °F)

# Felsökning

| Problem                                           | Lösning                                                                                                    |
|---------------------------------------------------|----------------------------------------------------------------------------------------------------|
| Min enhet hämtar inte satellitsignaler.           | <ul> <li>Se till att GPS-simulatorn är avstängd.</li> <li>På huvudmenyn trycker du på Verktyg &gt;<br/>Inställningar &gt; System &gt; GPS-simulator &gt; Av.</li> <li>Ta med enheten ut ur parkeringsgarage och bort från<br/>höga byggnader och träd.</li> <li>Var stillastående i flera minuter.</li> </ul>                                              |
| Enheten laddas inte i<br>fordonet.                | <ul> <li>Kontrollera säkringen i fordonsströmkabeln (sidan 73).</li> <li>Kontrollera att tändningen är på i fordonet och att ström<br/>finns i strömuttaget.</li> <li>Din enhet kan bara laddas upp mellan 0 °C och 45 °C<br/>(mellan 32 °F och 113 °F). Om enheten är placerad i<br/>direkt solljus eller i en varm miljö kan den inte laddas.</li> </ul> |
| Mitt batteri tappar<br>laddningen ganska fort.    | Om du vill maximera tiden mellan laddningarna bör du minska bakgrundsbelysningen (sidan 66).                                                                                                    |
| Hur rensar jag alla<br>användardata?              | Se sidan 72.                                                                                                    |
| Det verkar inte som om batterimätaren visar rätt. | Ladda ur enheten helt och ladda upp den helt igen (utan att avbryta uppladdningsprocessen).                                                                                                    |

| Hur kan jag kontrollera<br>om enheten är i USB-<br>masslagringsläget?         | När enheten är i USB-masslagringsläge visas en bild på<br>enhetsskärmen av en enhet som är ansluten till en dator.<br>Dessutom bör två nya flyttbara diskenheter visas i <b>Den här</b><br>datorn.                                                                                                    |
|-------------------------------------------------------------------------------|----------------------------------------------------------------------------------------------------|
| Enheten är ansluten till<br>datorn men den ställs<br>inte i masslagringsläge. | <ol> <li>Koppla bort USB-kabeln från datorn.</li> <li>Stäng av enheten.</li> <li>Anslut USB-kabeln till en USB-port på datorn och till<br/>enheten.</li> <li>Enheten startas automatiskt och USB-<br/>masslagringsläget aktiveras.</li> <li>Kontrollera att enheten är ansluten till en USB-port och<br/>inte en USB-hubb.</li> </ol> |
| Det finns inga nya<br>borttagbara enheter i<br>listan med diskenheter.        | Om du har anslutit flera nätverksenheter till datorn kan det<br>eventuellt uppstå problem i Windows när enhetsbokstäver<br>ska tilldelas din diskenhet. Mer information om hur du<br>ansluter diskenheter finns i hjälpen till operativsystemet.                                                                                      |
| Telefonen ansluter inte till<br>enheten.                                      | <ul> <li>På huvudmenyn trycker du på Verktyg &gt;<br/>Inställningar &gt; Bluetooth. Bluetooth-fältet måste vara<br/>inställt på Till.</li> <li>Telefonen måste vara påslagen och befinna sig<br/>närmare än cirka 10 meter (33 fot) från enheten.</li> <li>Gå till www.garmin.com/bluetooth för mer hjälp.</li> </ul>                 |

#### Numbers

2D-, 3D-kartbild 62

### Α

abonnemang, trafik 30, 67 adresser hitta 12 aktuell plats 43 aktuell plats, spara 18 aktuell position 43 alternativ för platskarta 12-13 alternativ kamera 11 anpassade inställningar för huvudmenyn 58-59 användardata, ta bort 72 återställa inställningar 67 avancerade omvägar 65 avfartstjänster 14 avståndsrapporter 46 aystickare avancerat 65 ta 27-28

#### В

backkamera 11 bakgrundsbild 47 bärbart friktionsfäste 2-3 hatteri information 72 livslängd 72, 78 värme och 1 begränsningar, fordon 7, 60 belysning, justera 8 betygssätta intressant plats 16 hildvisare 47 Bluetooth 50-54 inställningar 67 para ihop med en telefon 50-52 bränsle data 35-36 loggar 36 söka 43 bränsleekonomiinformation 45 bränsleekonomi. kalibrera 44

byta säkringen 73

### С

cityXplorer-kartor 29, 63

#### D

dator, ansluta till 6–7 destinationer, flera 20–21 drifttimmar 38–42 förare 40 förarstatus 39 försändelser 40–41 körloggar 39, 42 regler 38 dyna, självhäftande 3–4

#### Е

ecoRoute bränsleekonomiinformation 45 ecoChallenge-poäng 45 fordonsprofil 46 kalibrera bränsleekonomi 44 körsträckerapport 46 tips 46

Användarhandbok för dēzl 560

egna intressanta platser 75-76 egna intressanta platser, säkerhetskameror och 76 enhet hjälp 43 ladda 78 nollställa 8 para ihop med en telefon 50-52registrera 6 skötsel 70–71 skvdda 70-71 ta bort 74 enhets-ID 58 enhetsinställningar. Bluetooth och 51 enhetsomräkning 48-49 erbiudanden (reklambaserade) avaktivera 34 visa 34

exportera jurisdiktionsöversikt 36–37 körloggar 42 tripploggar 37 extrafunktioner 75

### F

fågelvägen, navigera 64 fartbegränsningsfunktion 22 fartkameror 76-77 fäste för instrumentbräda 3-5fästen friktion 2-3instrumentbräda 3-5 ta bort 74 favoriter 17-19 redigera 18–19 söka 18 spara aktuell plats i 18 spara platser i 18 ta bort 19 felsökning 78-79

filer filformat som kan användas 55 ta bort 57 flera destinationer 20-21 förare. lastbil 40 förarstatus 39 fordonsbegränsningar 7, 60 fordonsprofiler ecoRoute 46 lastbil eller husbil 7, 60-61 företag och sevärdheter, hitta 15-17 försändelser 40-41 förutsagd rutt 28 förvara enheten 70 fotgängarkartor 28-29 fotgängarläge, inställningar 63 fotonavigering 16-19 friktionsfäste 2-3

### G

garanti, nuMaps 6 Garmins produktsupport 77 geocaching 19 GPS inställningar 58 satellitsignaler 7–8 simulator 21, 58 Guiden Viktig säkerhets- och produktinformation 1, 5

### Н

hem ange en plats 14 återställa platsen 15 navigera 15 redigera platsinformation 15 ringa 54 telefonnummer 54 hjälp 43 Husbil inställningar 61–62 profiler 7, 60–61 huvudmeny 9 anpassa 58–59 redigera 59 standard 59

#### I

IFTA (International Fuel Tax Agreement) 35 IFTA-loggning 35-38 bränsledata 35-36 bränsleloggar 36 exporterade översikter och rapporter 38 jurisdiktionsöversikt 36-37 tripploggar 37–38 installera fästet 1-5 inställningar anpassad huvudmeny 58-59 återställa 67 Bluetooth 67 GPS 58 karta 61-62, 67

lastbil eller husbil 60-61 navigering, fordon 61-62 navigering, fotgängare 63 rutt 63-65 simulator 21, 58 skärm 66 språk 66 system 58 trafik 67 International Fuel Tax Agreement (IFTA) 35 intressanta platser för lastbil 14-19 intressant plats betyg 17 egna 75-76 lastbil 14 rapportera felaktig 16-17 ringa 53 söka 15-17

Användarhandbok för dēzl 560

ta bort felaktig 16

### J

JPEG-bildfiler 55 jurisdiktionsöversikt 36–37

#### Κ

kalkvlator 48 kameror alternativ 11 säkerhet 76-77 kartor cityXplorer 29, 63 fel 16 fotgängare 28–29 information 67 inställningar 61-62 Köper 75 lägga till 75 navigering 23 plats 12-13 uppdatera 7 klocka 48 knappsats 10

knappsats, skärm- 10 kollektivtrafik stadskartor 29 undvikanden 63 konvertera måttenheter 48–49 valuta 49 koordinater 19 köpa kartor 75 körloggar 39 exportera 42 visa exporterade 42

#### L

ladda enheten 78 lägen, transport 11 läsa in bilder 16–19 lastbil förare 40 försändelser 40–41 hastighetsbegränsningar 22 inställningar 61–62 profiler 7, 60–61 latitud och longitud 19 licensavtal för slutanvändare 58 litiumjonbatteri 1, 72 loggar bränsle 36 köra 38, 39

#### Μ

MapSource 55, 75 masslagringsläge 55–57, 79 måttenheter, konvertera 48– 49 micro-B-kontakt 6–7 microSD-kortplats 8 minaKartor-inställningar 67 minneskort 55–56 minneskortplats 8 minSida 6–7 mjukvaran POI loader 76 montera enheten installera 1–5

ta bort från fäste 74 montering på vindruta 5 mottagare, trafik 30–34 myTrends 28

### Ν

närliggande serviceställen 43 nästa sväng 25 navigering fågelvägen 64 fotgängare 28 foto 16-19 kartor 23 navigeringsinställningar fordon 61-62fotgängare 63 nollställa enhet 8 hemposition 15 trippinformation 24 NTTS (National Truck and Trailer Services) 13–14 nüMaps guarantee 6

nüMaps Lifetime 75

#### 0

omberäkna rutter avstickare 27–28 trafik 32

### Ρ

para ihop en mobiltelefon 50-52 PIN-kod Bluetooth 51 Garmin Lock 71 plats, aktuell 43 platser, hitta adresser 12 använda foton 16-17 använda kartan 13 företag och sevärdheter 15-17 hem 15 intressanta platser för lastbil 14-19 koordinater 19

sparade platser (favoriter) 18 platser, spara som favoriter 18 plats, säkerhet 71 poäng, ecoChallenge 45 POI loader 55 polisstationer 43 produktsupport 77 profiler fordon (ecoRoute) 46 lastbil eller husbil 7, 60-61 programvara information 58 uppdatera 6version 58

#### R

radera. See ta bort rapporter körsträcka 46 tripp 37–38 registrera enheten 6

regler, drifttimmar 38 rengöra enheten 6, 70 rensa. *See* ta bort resor 20–21 röstuppringning 54 rutter. *See* resor ruttinställningar 26–28, 63–65

#### S

säkerhet Garmin Lock 71–72 plats 71 stöld, undvika 71 säkerhetsplats 71 säkerhetsplats 71 säkert läge 58 säkring, byta 73 samtal göra 53 hem 54 lägga på 52 röstuppringning 54 samtal väntar 53 stänga av ljud 53 svara på 52

till företag 53 satellitsignaler 7, 7–8 senast hittade platser 17 sida för visning av korsningar 26 simulator 21, 58 självhäftande platta 3–5 sjukhus 43 skärm knappar 10 knappsats 10 ljusstyrka 8,66 skärmbilder 48 skärmknappsats 10 skolzonsdatabas 75 sköta om enheten 70-71 skydda enheten 70-71 söka satellitsignaler 7, 7-8 sökområde, ändra 19 spara din aktuella plats 18 hittade platser 18 sparade platser. See favoriter specifikationer 77

språkinställningar 66 stänga av ljud ljud 9 telefonsamtal 53 status, förare 39 stöldskyddsfunktion 71 stöld, undvika 71 strömkablar 69 strömknapp 8 support 77 sväng, nästa 25 systeminställningar 58

#### Т

ta bort användardata 72 favoriter 19 filer 57 senast hittade platser 17 ta bort enheten, vaggan och fästet 74 ta bort felaktiga intressanta platser 16 telefoninställningar, Bluetooth och 50–51

telefon, para ihop 50-52 telefonstatus 54 tillbehör 77 tips Bluetooth 51-52 felsökning 78-79 köra 46 tjänsterna avfart 14 närliggande 43 NTTS 13-14 trafik ikoner 31 inställningar 67 mottagare 30-34 prenumerationer 30 ruttomräkning 32 trafficTrends 65 undvika 32 trafikinformation, korrekthet och tillgänglighet 30 transportlägen 11 trippinformation nollställa 24 visa 24

#### tripploggar 37-38

### U

undvika kollektivtrafiktyper 63 områden och vägar 64–65 stöld 71, 71–72 trafik 32 vägegenskaper 64 USB-anslutning enhet 6 trafikinformationsmottagare 30 vagga 2, 4 USB-masslagringsläge 55– 57, 79

#### ۷

vägbeskrivningar 25 vagga, ta bort 74 världsklocka, världskarta 48 varningar, produkt 1 varningsikoner, lastbil och husbil 68–69 versionsinformation 58

#### visa trafikplatser 26 trippinformation 24 visningsinställningar 66 volym 11

De senaste kostnadsfria programvaruuppdateringarna (exklusive kartdata) under hela livslängden för dina Garmin-produkter finns på Garmins webbplats på www.garmin.com.

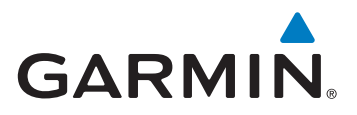

© 2011-2012 Garmin Ltd. eller dess dotterbolag

Garmin International, Inc. 1200 East 151st Street, Olathe, Kansas 66062, USA

Garmin (Europe) Ltd. Liberty House, Hounsdown Business Park Southampton, Hampshire, SO40 9LR Storbritannien

Garmin Corporation No. 68, Zangshu 2nd Road, Xizhi Dist. New Taipei City, 221, Taiwan (R.O.C.)

www.garmin.com

Juni 2012

Artikelnummer 190-01280-39 Rev. B

Tryckt i Taiwan